# Snap<sup>™</sup> + Core First® Manual del usuario

| 🗲 🏦 🚯 Q                                 |                                           |              | ⊚ Vocabul | ario núcleo                                                                                                    |                         |                                       | © 🌠                                     |
|-----------------------------------------|-------------------------------------------|--------------|-----------|----------------------------------------------------------------------------------------------------|-------------------------|---------------------------------------|-----------------------------------------|
| Decir                                   |                                           |              |           | E X<br>Borrar todo                                                                                                    | Abc X<br>Borrar palabra | Activar Charla                        | Compartir                               |
| Atrás                                   | yo                                        | e<br>e<br>me | estoy     | <mark>الله من المعاملة المعاملة معاملة معاملة معاملة معاملة معاملة معاملة</mark> | hay                     | No                                    | Listas de palabras                      |
| Ocabulario núcleo                       | tú                                        | te           | es        | <b>Å</b> → <b>Å</b><br>da                                                                                                    | hago                    | más                                   | Personal                                |
| €<br>Charla rápida                      | él                                        | Lo           | puedo     | vamos                                                                                                    | cree                    | un                                    | Descripción                             |
| Temas ●                                 | nosotros                                  |              | gusta     | deja                                                                                                    | <mark>@→</mark><br>mira | <u>\</u> a                            | Fecha y hora                            |
| Teclado                                 | <b>∔</b> <sup>©</sup><br><sub>Gente</sub> | e e          | tengo     | pon                                                                                                    | digo                    | Palabras cortas                       | Comunicación                            |
| Cuadro de mandos                        | <b>?</b><br>qué                           | ¢ómo         | ayudo     | llego                                                                                                    | teo                     | ○ / <mark>○</mark><br>singular/plural | .,!?' <sup>®</sup><br>Puntuación        |
| ABC<br>ABS<br>ABD<br>Formas de palabras | quién                                     | Preguntas    | toma      | quedo                                                                                                    | Acciones                | Ø∕∕♀<br>masc./fem.                    | ABC<br>ABS<br>ABD<br>Formas de palabras |

# tobiidynavox

### Manual del usuario Snap<sup>™</sup> + Core First®

Versión 1.5 07/2018 Todos los derechos reservados. Copyright © Tobii AB (publ)

Queda prohibido reproducir, almacenar en un sistema de recuperación o transmitir cualquier parte de este documento, de cualquier manera y mediante cualquier medio (electrónico, fotocopiado, grabación o cualquier otro), sin el consentimiento previo por escrito de la editorial.

La protección de los derechos de autor alegada incluye todas las formas y se refiere a todo el material y la información con derechos de autor permitidos por la ley estatutaria o judicial u otorgados por el presente documento, incluido, sin carácter taxativo, material generado mediante programas de software y mostrado en la pantalla, como visualizaciones de pantalla, menús, etc.

La información contenida en este documento es propiedad de Tobii Dynavox. Queda prohibida cualquier reproducción total o parcial sin previa autorización por escrito de Tobii Dynavox.

Los productos a los que se hace referencia en este documento pueden ser marcas comerciales y/o marcas comerciales registradas de sus respectivos propietarios. Ni la editorial ni el autor asumen ninguna responsabilidad sobre estas marcas comerciales.

Aunque se han tomado todas las precauciones necesarias en la redacción de este documento, la editorial y el autor no se responsabilizan de posibles errores u omisiones, o daños derivados del uso de la información contenida en este documento o del uso de programas y códigos fuente que puedan acompañarlo. Bajo ninguna circunstancia se responsabilizará a la editorial ni al autor de posibles pérdidas de ganancias ni de ningún otro tipo de daño comercial causado o que se alegue que haya sido causado directa o indirectamente por este documento.

Contenido sujeto a cambios sin previo aviso.

Visite el sitio web de Tobii Dynavox, <u>www.TobiiDynavox.com</u> para consultar las versiones actualizadas de este documento.

### Información de contacto:

| Tobii Dynavox   | Tobii Dynavox LLC    |
|-----------------|----------------------|
| 182 53 Danderyd | Pittsburgh, PA 15203 |
| Sweden          | USA                  |
| +46 8 663 69 90 | +1-800-344-1778      |

# Tabla de contenidos

| 1 | Bienv         | enida                                     | 6          |
|---|---------------|-------------------------------------------|------------|
|   | 1.1           | Requisitos del sistema                    | 6          |
|   | 1.2           | Cómo obtener Snap + Core First            | 7          |
|   |               | 1.2.1 Cómo comprar las funciones de voz   | 7          |
| 2 | Recu          | rsos y soporte                            |            |
|   | 2.1           | Tobii Dynavox Pathways para Core First    | 8          |
|   | 2.2           | Recursos y soporte en línea               | 8          |
| 3 | Prime         | ros pasos                                 |            |
|   | 3.1           | Idioma del sistema                        | 9          |
|   | 3.2           | Cómo elegir un conjunto de páginas        | 9          |
|   |               | 3.2.1 Core First                          | 9          |
|   |               | 3.2.2 Cómo restaurar un usuario existente |            |
|   | 3.3           | Cómo elegir un tamaño de cuadrícula       | 10         |
| 4 | Naveo         | ación.                                    |            |
| 5 | Barra         | superior                                  | 13         |
| 0 | 5 1           | Δτές                                      |            |
|   | 5.0           | Inicio                                    |            |
|   | 53            | Cuadro de mandos                          |            |
|   | 5.0<br>5.4    | Buscar                                    |            |
|   | 55            | Sincronización                            |            |
|   | 5.6           | Fditar                                    |            |
| 6 | Borro         | do monocioo                               | 16         |
| 0 | Dalla         |                                           | 10         |
| 1 | Barra         | de nerramientas de Core First             |            |
|   | 7.1           | Atras                                     |            |
|   | 7.2           |                                           |            |
|   | 7.3           | Charla rapida                             |            |
|   | 7.4           | 7.4.1 Polohroo dol tomo                   | ١٥١٥       |
|   |               | 7.4.1 Palabras del tema                   | 10         |
|   | 75            | 7.4.2 Apoyos                              | ۵۵         |
|   | 7.5           | Cuadro do mandoo                          | 20         |
|   | 7.0           | Formas de palabras                        | 20<br>20   |
|   | 7.7           | Novogoción facilitado                     | 20         |
|   | 7.0           | navegación lacinada                       | 20         |
| 0 | 7.9<br>Edicić |                                           |            |
| 0 |               | Panal da adición                          |            |
|   | 0.1           |                                           |            |
|   | 0.2           | Agregal un boton                          |            |
|   | 0.3           | Nover un boton                            | 22<br>02   |
|   | 0.4           | Peramentas de edición de botones          | عن<br>مە   |
|   |               | 0.4.1 Destracer y remacer                 | 2323<br>مە |
|   |               | 9.4.2 Copier u poger un botón             | 23<br>04   |
|   |               | 0.4.0 Coultar/Mostrar un botón            | 24<br>04   |
|   |               | 9.4.5 Eliminar un botón                   | 24         |
|   | 85            | Contenido del botón                       | 25<br>೧೯   |
|   | 0.0           | 8.5.1 Etiqueta del botón                  | 20<br>05   |
|   |               |                                           |            |

|   |        | 8.5.2       | Mensaje del botón                                                 | 25   |
|---|--------|-------------|-------------------------------------------------------------------|------|
|   |        | 8.5.3       | Señal acústica del botón                                          | 26   |
|   |        | 8.5.4       | Imagen del botón                                                  | 27   |
|   |        | 8.5.5       | Tipo de botón                                                     | 28   |
|   |        | 8.5.6       | Reglas de idioma del botón                                        | 29   |
|   | 8.6    | Estilo del  | botón                                                             | 30   |
|   |        | 8.6.1       | Fondo del botón                                                   | 30   |
|   |        | 8.6.2       | Borde del botón                                                   | 30   |
|   |        | 8.6.3       | Etiqueta del botón                                                | 31   |
|   | 8.7    | Enlace a la | a Página/Crear página nueva                                       | 32   |
|   |        | 8.7.1       | Crear un botón de enlace en un espacio vacío                      | 32   |
|   |        | 8.7.2       | Crear un enlace desde un botón existente                          | 33   |
|   |        | 8.7.3       | Enlace a una Nueva página/Crear página nueva                      | 33   |
|   |        | 8.7.4       | Enlace a una página existente                                     | 33   |
|   |        | 8.7.5       | Enlace a una nueva copia de una página existente                  | 33   |
|   |        | 8.7.6       | Importar y vincular a una página                                  | 34   |
|   |        | 8.7.7       | Visitar página                                                    | 34   |
|   | 8.8    | Acciones    |                                                                   | 36   |
|   |        | 8.8.1       | Eliminar una acción                                               | 36   |
|   |        | 8.8.2       | Reordenar las acciones del botón                                  | 37   |
|   | 8.9    | Controles   | remotos                                                           | 37   |
|   | 8.10   | Editar pág  | gina                                                              | 38   |
|   |        | 8.10.1      | Nombre de la página                                               | 38   |
|   |        | 8.10.2      | Símbolo de la página                                              | 39   |
|   |        | 8.10.3      | Reglas de idioma de la página                                     | 40   |
|   |        | 8.10.4      | Tamaño de la cuadrícula de la página                              | 40   |
|   |        | 8.10.5      | Color de fondo de la página                                       | 41   |
|   |        | 8.10.6      | Mostrar/ocultar barra de mensajes                                 | 41   |
|   |        | 8.10.7      | Eliminar página                                                   | 41   |
|   |        | 8.10.8      | Importar/Exportar páginas                                         | 42   |
|   | 8.11   | Editar la b | parra de mensajes                                                 | 42   |
|   | 8.12   | Editar la b | parra de herramientas                                             | 43   |
| 9 | Config | uración d   | el conjunto de páginas                                            | . 44 |
|   | 9.1    | Conjunto    | de páginas                                                        | 44   |
|   |        | 9.1.1       | Seleccionar conjunto de páginas                                   | 44   |
|   |        | 9.1.2       | Crear nuevo conjunto de páginas                                   | 44   |
|   |        | 9.1.3       | Cambiar nombre del conjunto de páginas y editar la descripción    | 45   |
|   |        | 9.1.4       | Eliminar conjunto de páginas                                      | 45   |
|   |        | 9.1.5       | Configurar página principal                                       | 45   |
|   |        | 9.1.6       | Configurar página del teclado                                     | 45   |
|   | 9.2    | Tamaño d    | le la cuadrícula                                                  | 46   |
|   | 9.3    | Estilo del  | conjunto de páginas                                               | 46   |
|   |        | 9.3.1       | Tipo de letra de etiquetas de botones del conjunto de páginas     | 46   |
|   |        | 9.3.2       | Tamaño de letra de etiquetas de botones del conjunto de páginas   | 47   |
|   |        | 9.3.3       | Etiquetas de botones del conjunto de páginas en negrita           | 47   |
|   |        | 9.3.4       | Diseño de botones del conjunto de páginas                         | 47   |
|   |        | 9.3.5       | Visualización de enlaces del conjunto de páginas                  | 47   |
|   |        | 9.3.6       | Margen de la cuadrícula del conjunto de páginas                   |      |
|   |        | 9.3.7       | Colores de fondo predeterminados del conjunto de páginas          | 48   |
|   |        | 9.3.8       | Tamaño de letra de la ventana de mensaies del conjunto de páginas |      |
|   |        | 21010       |                                                                   |      |

|    |        | 9.3.9       | Color del texto de la ventana de mensajes del conjunto de páginas          | 48 |
|----|--------|-------------|----------------------------------------------------------------------------|----|
|    | 9.4    | Preference  | cias del conjunto de páginas                                               | 49 |
|    | 9.5    | Acerca d    | el conjunto de páginas                                                     | 49 |
|    |        | 9.5.1       | Configuración del desarrollador de contenido del conjunto de páginas       | 49 |
| 10 | Comp   | artir y qua | ardar                                                                      | 51 |
|    | 10.1   | Usuarios    |                                                                            | 51 |
|    |        | 10.1.1      | Realizar una copia de seguridad de un usuario (exportación local)          | 51 |
|    |        | 10.1.2      | Restaurar un usuario (importación local)                                   | 51 |
|    | 10.2   | Conjunto    | os de páginas                                                              | 51 |
|    |        | 10.2.1      | Cómo importar un conjunto de páginas                                       | 51 |
|    |        | 10.2.2      | Guardar una copia de un conjunto de páginas                                | 52 |
|    |        | 10.2.3      | Compartir una copia de un conjunto de páginas (a través de myTobiiDynavox) | 53 |
|    |        | 10.2.4      | Sincronizar un conjunto de páginas                                         | 53 |
|    | 10.3   | Paquetes    | s de páginas                                                               | 56 |
|    |        | 10.3.1      | Exportar paquete de páginas                                                | 56 |
|    |        | 10.3.2      | Importar paquete de páginas                                                | 58 |
| 11 | Config | guración c  | de usuario y sistema                                                       | 60 |
|    | 11.1   | Configura   | ación de usuario                                                           | 60 |
|    |        | 11.1.1      | Cambiar usuario                                                            | 60 |
|    |        | 11.1.2      | Crear un usuario nuevo                                                     | 60 |
|    |        | 11.1.3      | Realizar una copia de seguridad de un usuario                              | 60 |
|    |        | 11.1.4      | Restaurar un usuario                                                       | 61 |
|    |        | 11.1.5      | Editar/cambiar el nombre de un usuario                                     | 61 |
|    |        | 11.1.6      | Eliminar un usuario                                                        | 62 |
|    |        | 11.1.7      | Inicio de sesión en la cuenta myTobiiDynavox                               | 62 |
|    |        | 11.1.8      | Voz                                                                        | 62 |
|    |        | 11.1.9      | Dispositivo de salida de voz                                               | 64 |
|    |        | 11.1.10     | Voces específicas de diferentes idiomas                                    | 65 |
|    |        | 11.1.11     | Preferencias del usuario                                                   | 65 |
|    |        | 11.1.12     | Método de acceso                                                           | 66 |
|    | 11.2   | Configura   | ación del sistema                                                          | 73 |
|    |        | 11.2.1      | Preferencias                                                               | 73 |
|    |        | 11.2.2      | Tienda                                                                     | 74 |
|    |        | 11.2.3      | Conjuntos de símbolos                                                      | 74 |
|    |        | 11.2.4      | Ayuda y tutoriales                                                         | 75 |
|    |        | 11.2.5      | Acerca de                                                                  | 76 |

# 1 Bienvenida

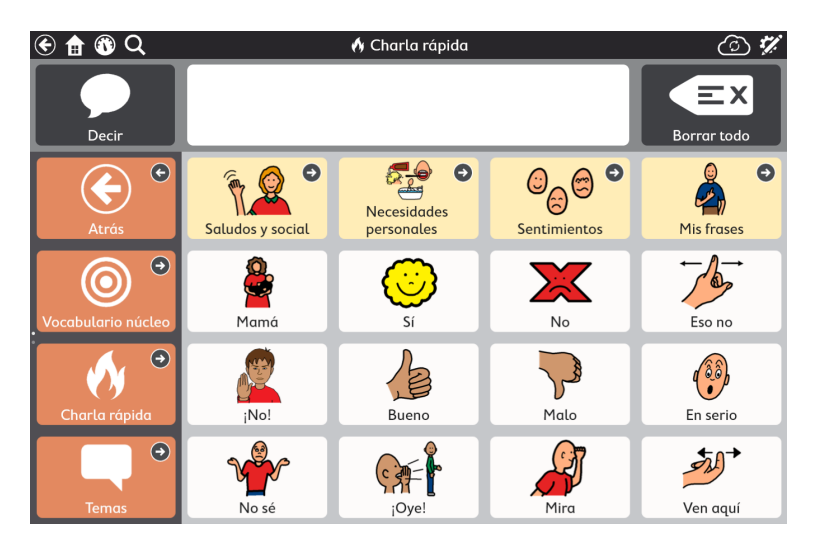

Figura 1.1 Snap + Core First - Charla rápida

Snap + Core First de Tobii Dynavox es lo último en software de comunicación basado en símbolos (pictogramas) para los comunicadores basados en símbolos. Está diseñado para ser la solución más fácil de usar, más intuitiva y sistemáticamente organizada del mercado, tanto para el usuario como para el interlocutor. Snap + Core First es la solución ideal para personas con autismo, parálisis cerebral, síndrome de Down y discapacidades intelectuales. Con Snap, proporcionamos la mejor experiencia de comunicación basada en símbolos combinada con los componentes necesarios para que un padre, maestro o terapeuta trabaje junto con los usuarios para ayudarlos a convertirse en comunicadores exitosos, aprender el lenguaje y alfabetizarse. Nuestro enfoque abarca 3 pilares clave para el éxito de la comunicación: crecimiento, participación y alfabetización.

Snap + Core First no es solo otro software de CAA, sino más bien un programa integral para que las personas logren alfabetizarse y adquieran una independencia transformadora, independientemente de su punto de partida. En el corazón de Snap se encuentra Core First, un conjunto de páginas centrado en la provisión sistemática de Vocabulario núcleo, Temas, Charla rápida, Apoyos de comportamiento, Listas de palabras y Teclados de Tobii Dynavox Core First, que tiene sus raíces en las investigaciones de la Universidad de Carolina del Norte, en Chapel Hill, aprovecha el aprendizaje motor al introducir, de forma metódica y útil, vocabulario nuevo, lo que permite a los usuarios desplazarse hacia arriba o hacia abajo y siempre saber dónde encontrar el vocabulario. Estas características permiten a los usuarios iniciarse en el camino de la comunicación, mientras crecen y avanzan hacia la alfabetización y la independencia.

## 1.1 Requisitos del sistema

Tabla 1.1 Windows

|             | Sistema<br>operativo | Arquitectura | Memoria | Táctil           | Cámara           |
|-------------|----------------------|--------------|---------|------------------|------------------|
| Mínimo      | Windows 10           | x86          | 2 GB    | No se requiere   | No se requiere   |
|             | versión 1607         |              |         |                  |                  |
| Recomendado | Windows 10           | x86          | 4 GB    | Táctil integrado | Cámara integrada |
|             | versión 1607         |              |         |                  |                  |

Tabla 1.2 iOS

|             | Sistema<br>operativo | Dispositivo               | Memoria | Táctil           | Cámara           |
|-------------|----------------------|---------------------------|---------|------------------|------------------|
| Mínimo      | iOS 10               | iPad Air 2<br>iPad Mini 4 | 2 GB    | Táctil integrado | No se requiere   |
| Recomendado | iOS 11               | iPad 5.ª<br>generación    | 4 GB    | Táctil integrado | Cámara integrada |

## 1.2 Cómo obtener Snap + Core First

Snap + Core First está disponible a través de Microsoft Store para dispositivos con Windows y a través de Apple App Store para iOS. Elija Snap + Core First Full para comprar todas las funciones de Snap + Core First por anticipado. Con Snap + Core First Free, todas las funciones menos las de voz están disponibles de forma gratuita, incluido el contenido de Core First, la creación y edición de páginas, la creación de usuarios y copias de seguridad, las restauraciones y sincronizaciones; sin embargo, las funciones de voz son limitadas. Se puede acceder a todas las funciones de voz a través de una compra en la aplicación.

### Funciones de voz desactivadas en las versiones gratuitas de la aplicación

- Voz de la ventana de mensajes
- Cualquier salida de voz o grabación generada por la acción de un botón
- Cualquier salida de voz o grabación generada por un apoyo de comportamiento
- Señales acústicas

### Funciones de voz disponibles en las versiones gratuitas de la aplicación

- Grabación de audio (en Modo de edición)
- Vista previa de grabación de audio (en Modo de edición)
- Vista previa de voz
- Vista previa de excepción de pronunciación (en Modo de edición)

### 1.2.1 Cómo comprar las funciones de voz

Desbloquee las funciones de voz de Snap + Core First de forma rápida y segura mediante una única compra en la aplicación.

- 1. Inicie Snap + Core First.
- 2. Seleccione el botón Voz desactivada en la barra superior.

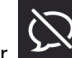

3. Confirme la compra en la ventana emergente.

# 2 Recursos y soporte

Tobii Dynavox ofrece diversos recursos gratuitos para apoyar y complementar su experiencia con Snap + Core First. iNo se pierda estas herramientas que lo ayudarán a aprovechar al máximo su software Tobii Dynavox!

## 2.1 Tobii Dynavox Pathways para Core First

## °

Pathways para Core First es un recurso gratuito que le ayuda a implementar los productos Tobii Dynavox de la manera más efectiva y eficiente. iAprenderá las técnicas basadas en investigaciones que maximizan la participación, la facilidad de uso y mucho más!

Pathways para Core First lo acompaña cuando comienza a usar Snap + Core First y estimula el crecimiento en la participación, el lenguaje y la alfabetización. Pathways para Core First:

- Proporciona una ruta clara y personalizada para dar los primeros pasos.
- Fomenta el crecimiento en personas de cualquier edad o con diferentes niveles de habilidades.
- Le enseña a desarrollar habilidades en diferentes áreas, que incluyen el uso de vocabulario núcleo, la ampliación del vocabulario, el uso de Snap + Core First en actividades cotidianas, y mucho más.
- Le muestra cómo Snap + Core First puede ayudarlo con las habilidades y situaciones sociales, ya sea para manejar las interrupciones en la comunicación, desarrollar habilidades operativas y de navegación, o estimular un comportamiento positivo.
- Desarrolla las habilidades de comunicación con los mejores consejos.
- Apoya la personalización continua de Core First.

La versión completa de Pathways para Core First está disponible como una aplicación gratuita para Windows y iOS. Pathways para Core First Lite está disponible en línea a través de su navegador web. Visite <u>www.tobiidynavox.com/learn/pathways</u> para obtener más información.

## 2.2 Recursos y soporte en línea

myTobiiDynavox es su sitio web de almacenamiento personal en línea y un portal de intercambio. Cargue los archivos de copia de seguridad de su usuario en myTobiiDynavox para almacenarlos e intercambiarlos con todo su equipo de apoyo a la comunicación.

Vaya a myTobiiDynavox.com para registrarse y crear una cuenta gratuita.

### *my***tobii** dynavox

Visite tobiidynavox.com/support-training/ para obtener ayuda, entrenamiento y otros recursos, incluidos:

- Respuestas a preguntas frecuentes
- Videos de entrenamiento
- Descargas
- Webinarios grabados
- Soporte en vivo

# 3 Primeros pasos

Cuando ejecute Snap + Core First por primera vez, se le harán algunas preguntas para ayudarlo a personalizar el software según sus necesidades. Puede cambiar cualquiera de estas opciones de configuración más adelante si lo desea.

## 3.1 Idioma del sistema

El software Snap localizará la interfaz de usuario y los teclados para que coincidan con la configuración de idioma del sistema operativo en su dispositivo (consulte la lista de idiomas que admite el sistema operativo a continuación).

- Holandés (Holanda)
- Inglés (Reino Unido)
- Inglés (EE. UU.)
- Alemán (Alemania)
- Español (América Latina)
- Español (EE. UU.)
- Sueco (Suecia)
- iPronto habrá más idiomas!

## 3.2 Cómo elegir un conjunto de páginas

### 3.2.1 Core First

Core First es el principal conjunto de páginas disponible en el software Snap. Está diseñado para maximizar la participación, la alfabetización y el crecimiento a través de una variedad de herramientas de comunicación que se utilizan conjuntamente de una manera fluida y predecible.

| 🖲 🔒 🚯 Q            |                         |                      | 🛞 Vocabu      | lario núcleo                            |                         |                        | Ô 🖗                              |
|--------------------|-------------------------|----------------------|---------------|-----------------------------------------|-------------------------|------------------------|----------------------------------|
| Decir              |                         |                      |               | EX<br>Borrar todo                       | Abc X<br>Borrar palatra | Activer Charles        | Comportir                        |
| Atrois °           | <b>1</b>                | a<br>ne              | estoy         | 4.7<br>quiero                           | hay                     | O no                   | Listos de polabros               |
| Vecabulario núcleo | <b>F</b> 1              | <u>ه</u>             | <b>—</b><br>د | <b>1−1</b><br>∞                         | hopo                    | mds -                  | Personal                         |
| Charla ràpida      | i a                     | ~ <b>©</b><br>6      | puedo         | varnas                                  | TO<br>cree              | Un Un                  | Descripción                      |
| Temas O            | nosotros                | CO<br>Jos            | gusta         | alia alia alia alia alia alia alia alia |                         | <u>\.</u>              | Fecha y hora                     |
| Teclado            | + <sup>©</sup><br>Gente | 0 <mark>.</mark><br> | tergo         | pen -                                   | elgo                    | + ®<br>Palabras cortas | Comunicación                     |
| Cuadro de mendos   | <b>?</b>                | A cómo               | M             | R Y<br>Lego                             | 60 60<br>vro            | •/&<br>singular/plural | .,!?' ®                          |
|                    | 0                       | + *                  | <b>\$</b>     | Å                                       | + *                     | ơ/우                    | All C<br>All S<br>All S<br>All S |

Figura 3.1 Conjunto de páginas de Core First

La característica distintiva de Core First es nuestra estrategia de vocabulario núcleo. Las investigaciones, la experiencia clínica y las pruebas de los usuarios revelan lo siguiente:

- Selección de palabras para un uso máximo en todos los ambientes.
- Colocación de palabras e interfaz de usuario.
- Orden en la introducción de palabras.
- Ubicación estable de las palabras a medida que se añaden otras de manera sistemática.
- Eficiencia de navegación.
- Apoyos que enseñan a los usuarios el significado de las palabras y cómo combinarlas para crear mensajes únicos.

Las herramientas de comunicación adicionales de Core First son las siguientes:

- Charla rápida: mensajes rápidos y predecibles que se pueden usar solos o en combinación.
- Teclado: introduzca letras en la ventana de mensajes para crear o modificar palabras.
- Listas de palabras: organizadas por categoría para una fácil referencia.
- Temas: apoyan las interacciones en ambientes específicos o en torno a determinados temas.
- Apoyos: los apoyos de comportamiento ayudan en la comunicación social.
- Cuadro de mandos: controles remotos, controles de volumen y mucho más al alcance de la mano.

El conjunto de páginas de Core First se diseñó para ser el estándar de excelencia en contenido de comunicación aumentativa y alternativa (CAA), ya que brinda a los usuarios la experiencia más accesible para encontrar contenido de forma rápida y la posibilidad de tener la máxima capacidad para crear mensajes únicos y específicos. Core First permite a sus usuarios interactuar en conversaciones rápidas y en tiempo real acerca de los temas que son más importantes para ellos. También les da la libertad de crear mensajes novedosos que serían difíciles de predecir de antemano. Al desplazarse por las herramientas provistas, los comunicadores pueden mantener activa parte de la situación en la que están participando y seguir interactuando con los interlocutores.

El desarrollo de la lectoescritura es una habilidad esencial que debe ser parte de una solución de comunicación. Mediante el uso de teclados, enlaces sencillos en el dispositivo a programas probados en investigaciones y contenido diseñado para apoyar las interacciones de comunicación en torno a experiencias de lectura, Core First apoya el desarrollo de la lectoescritura de todos sus usuarios.

Por último, Core First no está pensado como un sistema único o universal. La continuidad entre los tamaños de cuadrícula es un principio rector principal. A medida que los comunicadores desarrollan habilidades y requieren opciones adicionales para acompañar la complejidad del lenguaje, estas nuevas opciones se agregan a Core First sin problemas y mantienen el contenido en ubicaciones predecibles.

### 3.2.1.1 Versión del conjunto de páginas

El conjunto de páginas de Core First está disponible en varios idiomas. Seleccione el menú desplegable para elegir la opción que se adapte a sus necesidades.

| jBienver                     | nido!                       |
|------------------------------|-----------------------------|
| Comenzar con Core Fir        | st 🤤                        |
| ۲a tiene un usuario de Snap? | Restaurar usuario existente |

### 3.2.2 Cómo restaurar un usuario existente

Utilice esta opción si ya tiene un archivo de copia de seguridad del usuario que desea restaurar.

- 1. Seleccione Usuario existente.
- 2. Busque el archivo de usuario guardado en su dispositivo.
- 3. Seleccione Abrir.

## 3.3 Cómo elegir un tamaño de cuadrícula

La elección del tamaño de la cuadrícula dependerá de varios factores: la precisión de la selección es primordial, seguida de las limitaciones visuales o de atención. Si hay problemas con la velocidad o la precisión de la selección, comience con una cuadrícula más pequeña, de modo que el usuario tenga botones más grandes para trabajar. Es fácil cambiar el tamaño de la cuadrícula en la configuración del conjunto de páginas, por lo que no debe preocuparse por encontrar el tamaño de cuadrícula ideal en su primer intento. Puede aumentar o disminuir el tamaño de la cuadrícula en función de los cambios de idioma o las capacidades físicas de la persona.

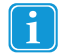

Si desea mostrar la barra de mensajes o la barra de herramientas, debe elegir un tamaño de cuadrícula con al menos 3 filas y 3 columnas.

Tabla 3.1 Ejemplos de tamaños de cuadrícula (no se incluyen todos los tamaños)

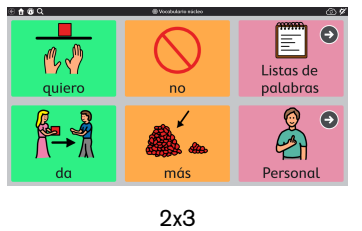

| ⊕ ≙ @ Q               |                  | Vecebationio núcleo |       | 3%                 |
|-----------------------|------------------|---------------------|-------|--------------------|
| Decir                 |                  |                     |       | Borrar todo        |
| Atrás ®               | a<br>me          | duiero              | ND ND | Listas de palabras |
| Vocabulario<br>núcleo | e te             | Å <b>=→Å</b><br>da  | más - | Personal           |
| Charla rápida         | ,_ <b>©</b><br>₀ | vamos               | deja  | Descripción        |
|                       |                  | 3x4                 |       |                    |

| ≘≙©3Q                                 |                 |                   | B Vocabularie nácles | ,                                     |                   | (3) Ø                  |
|---------------------------------------|-----------------|-------------------|----------------------|---------------------------------------|-------------------|------------------------|
| Decir                                 |                 |                   |                      | Borrer todo                           | Borrar palabra    | Compartir              |
| e e e e e e e e e e e e e e e e e e e | <b>14</b><br>30 | å                 | entray               | 6.7<br>gaikro                         | O no              | Listas de palabra      |
| O *                                   | <b>H</b> i      | 8                 |                      | <b>1-1</b>                            | a nds             | Personal               |
| Chorto répide                         | i<br>e          | - <b>O</b><br>6   | A<br>puedo           | →<br>vomos                            | ().<br>           | Descripción            |
| Terres                                |                 | 9 <b>9</b><br>808 | gunda                | a a a a a a a a a a a a a a a a a a a | <u>17</u><br>a    | Fecha y hora           |
| Teciado                               | + °<br>Gente    | 0 <u>°</u>        | tengo                | pen .                                 | + *               | •/8<br>singular/pharel |
| ()<br>                                | ?<br>440        | + ®               | H                    | + °                                   | ơ/₽<br>mosc./ten. | Forman de pelatem      |

6x6

# 4 Navegación

iHay mucho por descubrir en el conjunto de páginas de Core First! Siga leyendo para aprender a desplazarse por el contenido en Snap y encontrar todo lo que necesita para comunicarse.

| Desplaza-<br>miento   | Puede desplazarse hacia arriba y hacia abajo tanto en la barra de<br>herramientas como en la página. Los indicadores de página (pun-<br>tos a la izquierda de la barra de herramientas y a la derecha de la<br>página) le muestran cuándo hay más contenido disponible arriba o<br>abajo. |         |
|-----------------------|----------------------------------------------------------------------------------------------------|---------|
|                       | Dependiendo de la configuración y el método de acceso, se des-<br>plazará al deslizar el dedo por la pantalla táctil o al seleccionar un<br>botón de navegación. Consulte la sección 11.1.12.3.1 Tipo de<br>navegación.                                                                   |         |
| Botón de<br>enlace    | Los botones de enlace lo llevan a otra página. Consulte la sección 8.7 <i>Enlace a la Página/Crear página nueva</i> .                                                                                                    | €       |
| Botón de<br>visita    | Los botones de visita lo llevan a otra página, le permiten hacer una selección en esa página y luego volver a la página anterior automá-<br>ticamente. Consulte la sección 8.7.7 Visitar página.                                                                                          | 9       |
| Botón de<br>retroceso | El botón de retroceso funciona como el botón de retroceso en un<br>navegador de Internet. Seleccione el botón de retroceso una vez<br>para volver a la página anterior o varias veces para continuar retro-<br>cediendo por el historial de la página.                                    | G       |
| Barra<br>superior     | Los botones en el lado izquierdo de la barra superior incluyen un botón de retroceso, un botón de inicio, un botón del cuadro de mandos y un botón de búsqueda. Consulte la sección 5 Barra superior.                                                                                     | 🔄 🏦 🚯 Q |

# 5 Barra superior

## 5.1 Atrás

El botón de retroceso VI le permite volver a la página visitada anteriormente.

## 5.2 Inicio

El botón de inicio Liu lo lleva a su página principal (la primera página que ve cuando inicia Snap). Este botón de inicio es un acceso directo que puede usar para volver a la página principal desde cualquier parte del software. Para cambiar su página principal, consulte la sección 9.1.5 Configurar página principal.

## 5.3 Cuadro de mandos

Use el botón del cuadro de mandos para acceder rápidamente a su página del cuadro de mandos. Cuadro de mandos es una página de fácil acceso a los botones que se usan con frecuencia, especialmente a los que no son de vocabulario, como el control de volumen o los controles remotos.

## 5.4 Buscar

1

Solo se puede acceder a la búsqueda con el método de acceso táctil.

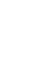

La herramienta de búsqueda le muestra dónde encontrar cualquier palabra en Snap. Simplemente, introduzca un término de búsqueda y siga las pistas visuales. Las pistas visuales lo llevan a la palabra clave para que pueda volver a encontrar la palabra bra más tarde por su cuenta.

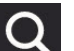

- 1. Seleccione la herramienta de **Búsqueda** en la barra superior.
- 2. Introduzca un término de búsqueda.

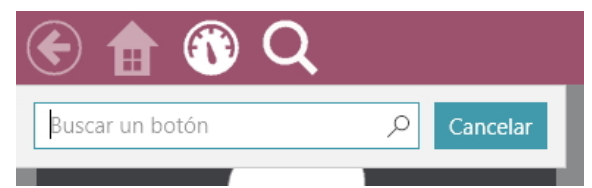

3. Seleccione el botón que está buscando en los resultados de búsqueda.

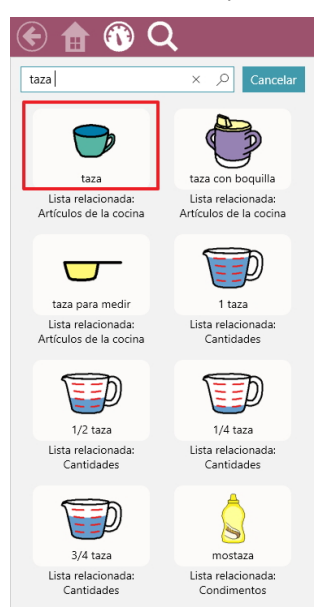

4. Seleccione el botón resaltado en cada página hasta que llegue al botón de destino.

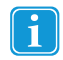

Es posible que tenga que desplazarse para ver el siguiente botón, así que esté atento a las flechas que le indican a dónde ir.

| 🛞 🏦 🚯 Q                                                                                                    |                       | Ø Vocabulario núcleo                                        |                                                         | • X                                                                  |
|----------------------------------------------------------------------------------------------------|-----------------------|-------------------------------------------------------------|---------------------------------------------------------|----------------------------------------------------------------------|
| Decir                                                                                                    |                       |                                                             |                                                         | <b>EX</b><br>Borrar todo                                             |
| Atrás 👻                                                                                                    | e<br>me               | م<br>مuiero                                                 | No                                                      | Listas de palabras                                                   |
| O           Vocabulario núcleo                                                                                                    | te                    | A→A<br>da                                                   | más                                                     | Personal                                                             |
| ↔<br>Charla rápida                                                                                                    | Lo                    | vamos                                                       | deja                                                    | Descripción                                                          |
| →<br>Temas                                                                                                    | Gente                 | gusta                                                       | Acciones                                                | ABC<br>ABS<br>ABD<br>Formas de palabras                              |
|                                                                                                    |                       |                                                             |                                                         |                                                                      |
| 🖲 🔒 🔞 Q                                                                                                    | 🖼 List                | a relacionada: Artículos de la                              | cocina                                                  | • X                                                                  |
| € 🟦 🕲 Q<br>Decir                                                                                                    | uist                  | a relacionada: Artículos de la                              | cocina                                                  | Borrar todo                                                          |
| € 1 6 Q<br>Decir                                                                                                    | ⊯ List                | a relacionada: Artículos de la                              | cocina                                                  | Borrar todo                                                          |
| (i) Q     (j) Q     (j) Q | salvamanteles         | a relacionada: Artículos de la<br>sartén<br>taza            | cocina<br>Vervilleta<br>Servilleta<br>taza con boquilla | Borrar todo<br>tabla de cortar<br>taza para medir                    |
| <ul> <li></li></ul>                                                                                                    | salvamanteles<br>tapa | a relacionada: Artículos de la<br>sartén<br>taza<br>tenedor | cocina<br>servilleta<br>taza con boquilla<br>termo      | Borrar todo<br>tabla de cortar<br>taza para medir<br>taza para medir |

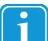

Preste atención a cada botón resaltado para poder recordar la ruta por sí mismo la próxima vez.

Puede cancelar la búsqueda en cualquier momento al seleccionar cualquier punto fuera de la ruta resaltada.

### Sincronización 5.5

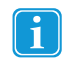

Solo se puede acceder a la sincronización al tocar o al hacer clic con el mouse.

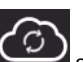

se usa para comenzar a compartir un conjunto de páginas para sincronización o para actuali-El botón de sincronización zar un conjunto de páginas que ya está compartido para su sincronización. Para obtener más información sobre la sincronización, consulte la sección 10.2.4 Sincronizar un conjunto de páginas.

Para ocultar el botón de sincronización en el Modo de uso, consulte la sección 11.1.11.4 Configuración de sincronización.

#### **Editar** 5.6

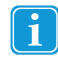

Solo se puede acceder a la edición al tocar o al hacer clic con el mouse.

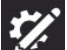

Seleccione el botón de edición para realizar cambios en su conjunto de páginas y acceder a Configuración.

Para obtener más información, consulte la sección 8 Edición.

# 6 Barra de mensajes

La barra de mensajes muestra el texto del mensaje compuesto y los botones para compartirlo con todo el mundo.

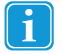

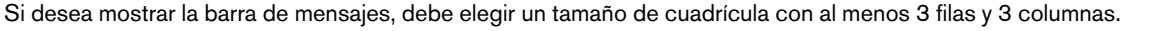

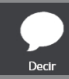

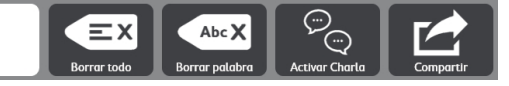

- **Decir**: seleccione este botón para reproducir el contenido actual de la ventana de mensajes.
- Ventana de mensajes: muestra el texto que desea reproducir o enviar como mensaje. También puede mostrar símbolos. Puede escribir directamente en la ventana de mensajes desde una página de teclado o enviar texto desde un botón. Para configurar la ventana de mensajes, consulte la sección 11.1.11.2 Configuración de la ventana de mensajes, página 65.
- Borrar todo: borre el contenido de la ventana de mensajes.
- Borrar palabra: elimine la última palabra en la ventana de mensajes.
- **Charla**: active y desactive la charla. Al habilitar Charla, el contenido actual de la ventana de mensajes se almacena en la memoria caché y luego se borra la ventana de mensajes. Mientras está en la charla, puede insertar contenido nuevo en la ventana de mensajes y hablar. Cuando la charla está desactivada, el contenido de la ventana de mensajes en la memoria caché se restaura para que pueda continuar donde lo dejó.
- **Compartir**: comparta los contenidos actuales de la ventana de mensajes por correo electrónico, mensajes de texto u otra aplicación externa. (Solo disponible en dispositivos compatibles. Solo con el método de acceso táctil).

Para editar la barra de mensajes, consulte 8.11 Editar la barra de mensajes.

# 7 Barra de herramientas de Core First

Para aprender a editar la barra de herramientas, consulte 8.12 Editar la barra de herramientas.

## 7.1 Atrás

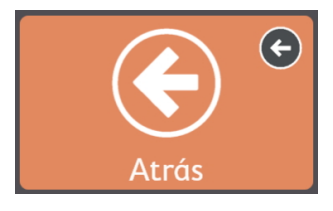

Figura 7.1 Botón de retroceso - Barra de herramientas de Core First

El botón de retroceso funciona como el botón de retroceso en un navegador de Internet. Se usa para volver a la página anterior.

## 7.2 Vocabulario núcleo

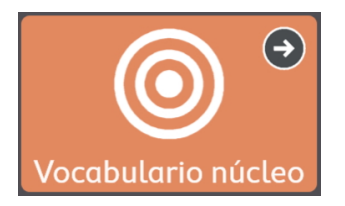

Figura 7.2 Botón de vocabulario núcleo - Barra de herramientas de Core First

Este botón abre la página Vocabulario núcleo. La característica distintiva de Core First es nuestra estrategia de vocabulario núcleo, que se desarrolló a partir de investigaciones, experiencia clínica y pruebas de usuarios. Las características clave de la página Vocabulario núcleo incluyen:

- Selección de palabras para un uso máximo en todos los ambientes.
- Colocación de palabras.
- Orden en la introducción de palabras.
- Ubicación estable de las palabras a medida que se añaden otras de manera sistemática.
- Eficiencia de navegación.
- Apoyos que enseñan a los usuarios el significado de las palabras y cómo combinarlas para crear mensajes únicos.

## 7.3 Charla rápida

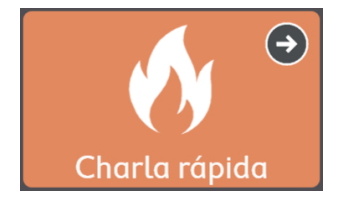

Figura 7.3 Botón de charla rápida - Barra de herramientas de Core First

Charla rápida son mensajes rápidos y predecibles que se pueden usar solos o en combinación. Son unas pocas palabras que usan para mantener el curso de la conversación, llamar la atención o hacer comentarios. También se incluyen mensajes de uso común que se enfocan en necesidades personales, saludos, interacciones sociales, sentimientos, preguntas y aclaraciones. Charla rápida comunica de inmediato y no inserta texto en la ventana de mensajes.

## 7.4 Temas

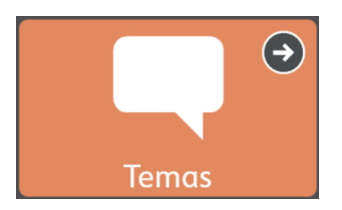

Figura 7.4 Botón de temas - Barra de herramientas de Core First

Los temas apoyan las interacciones en ambientes específicos o en torno a determinados asuntos. Seleccione un tema en la página Temas para ver palabras y frases relevantes. iPersonalice su conjunto de páginas añadiendo sus propios temas!

### 7.4.1 Palabras del tema

Estas páginas contienen palabras de uso común sobre el tema seleccionado.

### 7.4.2 Apoyos

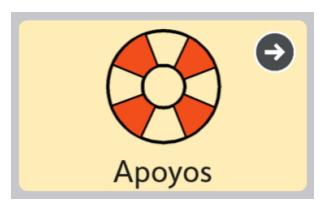

Los apoyos ayudan a los usuarios con el comportamiento y la comunicación social.

### 7.4.2.1 Primero-Luego

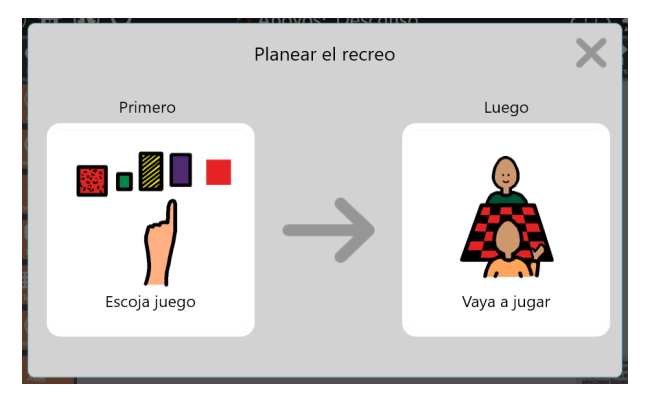

Figura 7.5 Apoyo de secuencia "Primero-Luego"

Este apoyo muestra una secuencia de eventos de dos pasos que refuerza la relación de causa y efecto o los pasos lógicos.

### 7.4.2.2 Minihorario

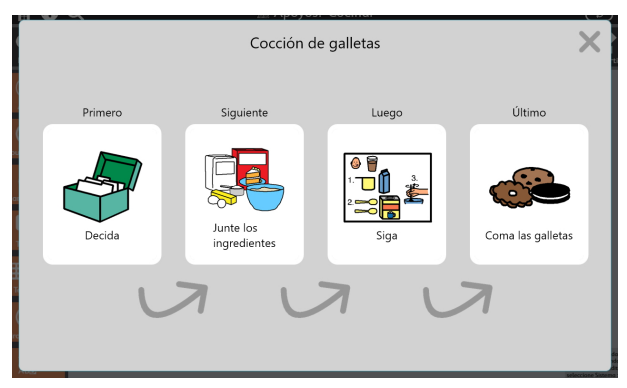

Figura 7.6 Apoyo de minihorario

El minihorario muestra una secuencia de eventos de varios pasos que refuerza el concepto de causa y efecto o una serie de pasos lógicos.

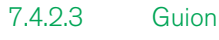

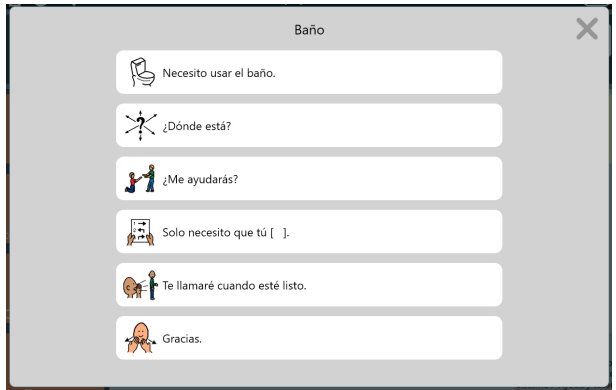

Figura 7.7 Apoyo de guion

Un guion proporciona frases hechas que se usan habitualmente en torno al tema en cuestión. Los guiones se usan para crear narrativas sociales y ayudar a modelar una conversación apropiada.

### 7.4.2.4 Temporizador visual

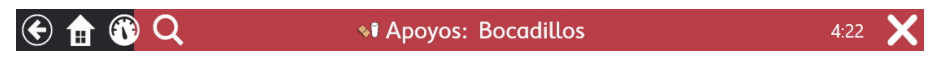

Figura 7.8 Barra superior con temporizador visual

El temporizador visual muestra un reloj de cuenta regresiva y una barra animada de color en la barra superior. El reloj muestra la cuenta regresiva de la cantidad de tiempo especificada y la barra de color retrocede a medida que disminuye el tiempo restante. Cuando la opción Alarma está activada, se escucha un sonido cuando se acaba el tiempo.

Para cancelar el temporizador visual, seleccione la X en el lado derecho de la barra superior.

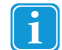

Para cambiar la preferencia de tiempo de la cuenta regresiva o la alarma, edite el botón y seleccione la acción Temporizador visual.

## 7.5 Teclado

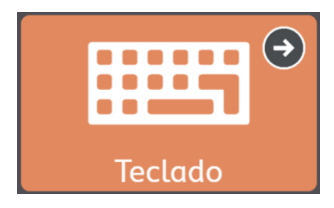

Figura 7.9 Botón de teclado - Barra de herramientas de Core First

La página de teclado proporciona botones de un solo carácter que se comportan como las teclas de un teclado. Utilice esta página para escribir palabras que actualmente no están disponibles en su conjunto de páginas o para agregar signos de puntuación. Para configurar la página de teclado que desee, consulte 9.1.6 Configurar página del teclado.

## 7.6 Cuadro de mandos

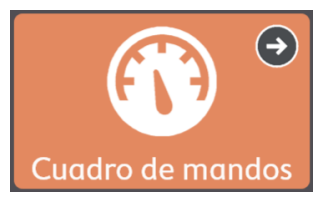

Figura 7.10 Botón del Cuadro de mandos - Barra de herramientas de Core First

Cuadro de mandos es una página de fácil acceso a los botones que se usan con frecuencia, especialmente a los que no son de vocabulario, como el control de volumen o los controles remotos.

## 7.7 Formas de palabras

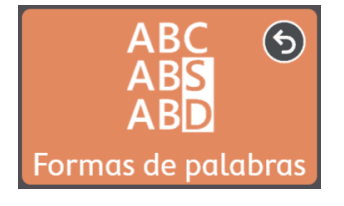

Figura 7.11 Botón de formas de palabras - Barra de herramientas de Core First

La página de formas de palabras muestra diferentes formas (tiempo, número, etc.) de la última palabra en la ventana de mensajes. Seleccione la forma de palabra que desee para actualizar la palabra en la ventana de mensajes.

## 7.8 Navegación facilitada

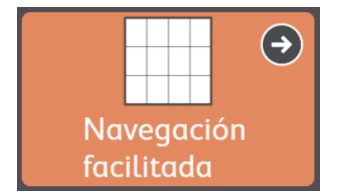

Figura 7.12 Navegación facilitada - Barra de herramientas de Core First

La página de navegación facilitada es la página principal para los primeros tamaños de cuadrícula emergentes (<3x3). El botón de navegación facilitada de la barra de herramientas hace que la página esté disponible para todos los tamaños de cuadrícula.

## 7.9 abc (solo en alemán)

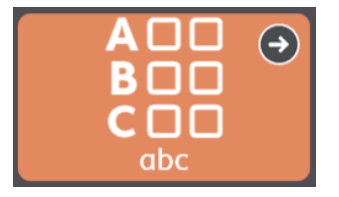

Este botón abre el área de vocabulario ABC conocida como "LiterAACy". Encontrará más de 3600 palabras de vocabulario núcleo y marginal, ordenadas por la primera y la segunda letra.

- El área ABC refuerza el aprendizaje y el uso de las habilidades de lectoescritura.
- La retroalimentación fonética se reproduce cuando se selecciona una letra.
- Hay dos versiones de esta función, una con letras mayúsculas y otra con letras minúsculas. El botón abc en minúsculas es el predeterminado. Para usar letras mayúsculas, muestre el botón ABC (mayúsculas) en la barra de herramientas y oculte el botón abc (minúsculas). Consulte la sección 8.4.4 Ocultar/Mostrar un botón.

# 8 Edición

Para realizar cambios en un botón, una página, o en los ajustes o usuarios, el software debe estar en Modo de edición. Puede

ingresar al Modo de edición en cualquier momento al seleccionar el botón Editar

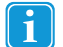

Solo se puede acceder al botón Editar y al Modo de edición con el método de acceso táctil.

Mientras está en el Modo de edición, puede hacer doble clic en la mayoría de los botones de la página para ver cómo se comportan en el Modo de uso.

## 8.1 Panel de edición

El panel de edición contiene todas las herramientas y pestañas para realizar cambios en el conjunto de páginas y el software.

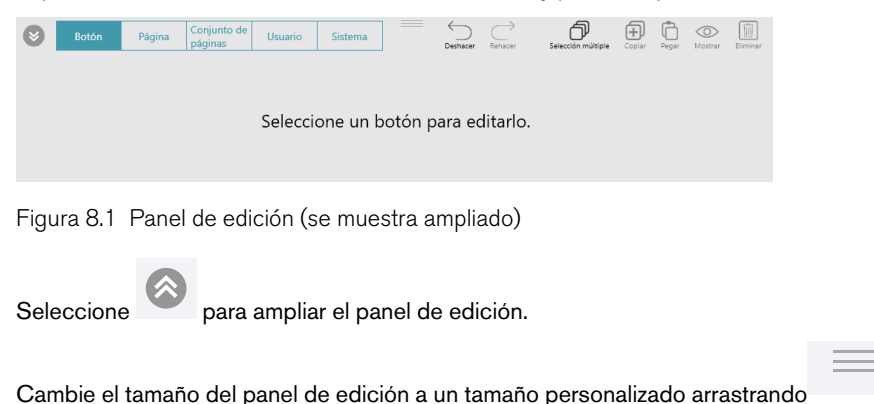

hacia arriba o hacia abajo mientras se

amplía el panel.

## 8.2 Agregar un botón

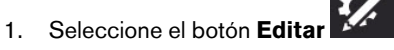

2. Seleccione en cualquier espacio vacío de la página para crear un nuevo botón.

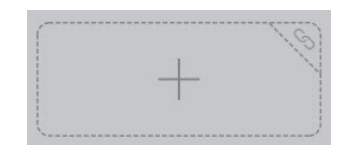

Figura 8.2 Espacio vacío

## 8.3 Mover un botón

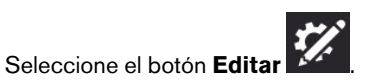

2. Seleccione y mantenga presionado el botón que desea mover y arrástrelo a la ubicación deseada. Hay dos formas de colocar el botón en la página:

1.

• Intercambiar: cuando arrastre el botón directamente encima de otro botón, los dos botones intercambiarán posiciones en la página. El contorno negro alrededor de la ubicación elegida en la cuadrícula indica un intercambio.

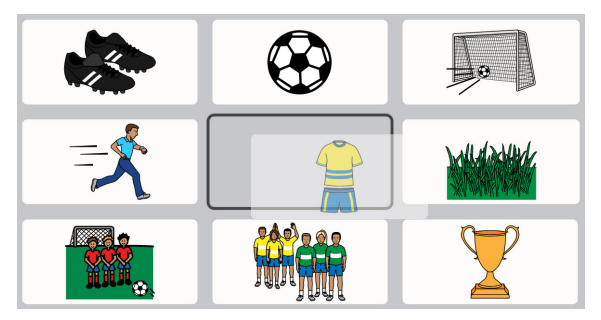

 Insertar: cuando arrastre el botón seleccionado entre dos botones, los botones ubicados a la derecha y abajo se moverán para crear un espacio para que coloque el botón. Los botones mantendrán la secuencia de izquierda a derecha, de arriba abajo en la página. La colocación del botón de inserción se indica mediante una barra vertical.

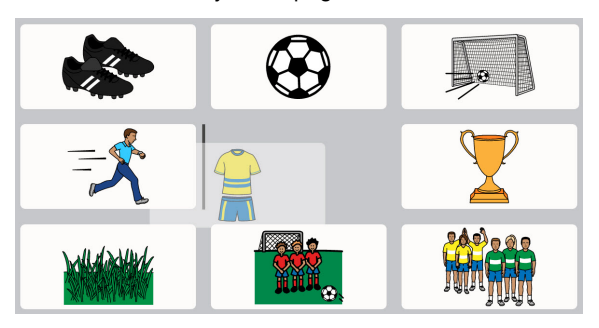

## 8.4 Herramientas de edición de botones

Las herramientas que se encuentran en la parte superior de la pestaña Botón le ayudan a editar los botones actualmente seleccionados.

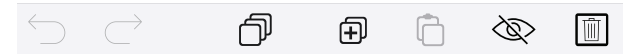

Figura 8.3 Herramientas de edición de botones: Deshacer, Rehacer, Selección múltiple, Copiar, Pegar, Ocultar/Mostrar, Eliminar

## 8.4.1 Deshacer y rehacer

nas actuales. La herramienta Rehacer

La herramienta Deshacer le permite revertir hasta las últimas 100 ediciones realizadas en el usuario o conjunto de pági-

restablecerá el último cambio revertido con la herramienta Deshacer.

La pila Deshacer se restablece al cargar un usuario diferente, un conjunto de páginas diferente y al cerrar el software Snap.

## 8.4.2 Seleccionar varios botones

La herramienta Selección múltiple le permite seleccionar varios botones a la vez, de modo que pueda realizar operaciones de edición masiva.

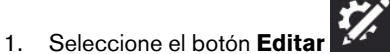

2. Seleccione la pestaña Botón.

- 3. Seleccione la herramienta Selección múltiple
- 4. Seleccione los botones que desea editar simultáneamente.

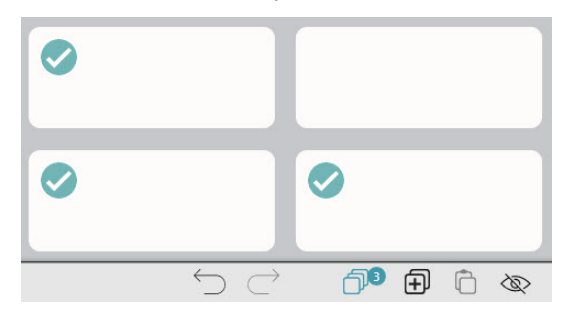

Figura 8.4 Varios botones seleccionados: observe que la herramienta Selección múltiple muestra cuántos botones están seleccionados actualmente.

- 5. Realice los cambios que desee en los botones.
- 6. Para anular la selección de todos los botones, seleccione la herramienta Selección múltiple

## **J**B

### 8.4.3 Copiar y pegar un botón

- 1. Seleccione el botón Editar
- 2. Seleccione un botón.

З.

4.

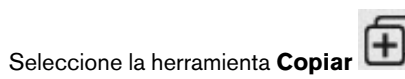

Observe que la herramienta Pegar muestra la cantidad de botones que ha copiado.

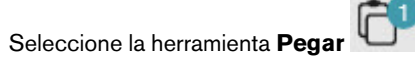

El botón se pegará en el primer espacio vacío disponible en la página.

### 8.4.4 Ocultar/Mostrar un botón

Los botones que están ocultos no son visibles en el Modo de uso. Los botones que eventualmente sean demasiado avanzados o molestos pueden ocultarse y mostrarse (no ocultos) más tarde.

En el Modo de edición, los botones ocultos se indican mediante una superposición gris.

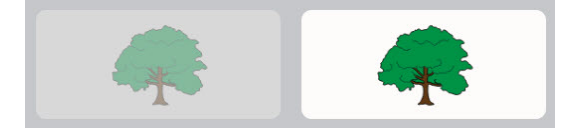

Figura 8.5 Un botón oculto junto a un botón visible, tal como se ve en el Modo de edición.

### 8.4.4.1 Ocultar

1

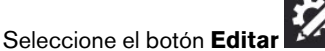

- 2. Seleccione el botón que desea ocultar.
- 3. Seleccione la herramienta Ocultar

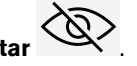

### 8.4.4.2 Mostrar

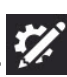

- 1. Seleccione el botón Editar
- 2. Seleccione un botón oculto.
- 3. Seleccione la herramienta Mostrar

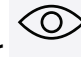

### 8.4.5 Eliminar un botón

- Seleccione el botón Editar
- 2. Seleccione un botón.

1.

3. Seleccione la herramienta Eliminar

## 8.5 Contenido del botón

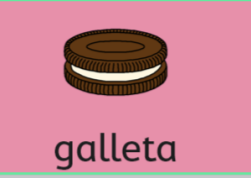

Figura 8.6 Botón con etiqueta, símbolo, color de fondo y borde medio.

### 8.5.1 Etiqueta del botón

La etiqueta del botón es el texto que aparece en un botón.

### 8.5.1.1 Cambiar etiqueta del botón

Seleccione el botón Editar

2. Seleccione un botón.

1.

3. Escriba en el campo de texto Etiqueta.

| Bosón Página       | Conjunto de Usuario | Sistema    |      | Dechacer Schoor | Selección múltiple |             | er Elerinar   |
|--------------------|---------------------|------------|------|-----------------|--------------------|-------------|---------------|
| Contenido          | Etiqueta e imagen   |            |      |                 |                    |             |               |
| Estilo             | ©                   | 🗔 Etiqueta | Bien |                 |                    |             | ×             |
| Enlace a la página |                     | 💬 Mensaje  | Bien |                 |                    | 🖟 🖓 Señal a | cústica 🛇     |
| Acción             |                     |            |      |                 |                    |             |               |
|                    | Q 🖸 🕇               |            |      |                 |                    |             |               |
|                    | Tipo de botón       |            |      |                 |                    |             |               |
|                    | Regular             |            |      |                 |                    |             | $\rightarrow$ |

Figura 8.7 Campo de texto de la etiqueta del botón

Si desea cambiar otras características de la etiqueta (tipo de letra, color, ubicación, tamaño, etc.), consulte la sección 8.6.3 Etiqueta del botón.

### 8.5.2 Mensaje del botón

El mensaje es el texto que se inserta en la ventana de mensajes cuando se selecciona el botón. Si no se muestra la ventana de mensajes, se reproduce el mensaje del botón.

### 8.5.2.1 Cambiar mensaje del botón

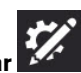

- 1. Seleccione el botón Editar
- 2. Seleccione un botón.
- 3. Escriba en el campo de texto **Mensaje**.

| ۲      | Botón         | Página | Conjunto de<br>páginas | Usuario    | Sistema    | -    | Dechacer | Detección múltiple | ÷. | neper 4 | and the second second s | Elerinar      |
|--------|---------------|--------|------------------------|------------|------------|------|----------|--------------------|----|---------|----------------------------------------------------------------------------------------------------|---------------|
| Conte  | nido          |        | Etiqueta               | e imagen   |            |      |          |                    |    |         |                                                                                                    |               |
| Estilo |               |        |                        | <b>1</b> 0 | 🗔 Etiqueta | Bien |          |                    |    |         |                                                                                                    | ×             |
| Enlace | e a la página |        |                        | 3          | 💬 Mensaje  | Bien |          |                    | 8  | 🞧 Se    | ñal acú:                                                                                                    | stica 🛛       |
| Acción | n             |        |                        | ~          |            |      |          |                    |    |         |                                                                                                    |               |
|        |               |        | Q                      | 0 Y        |            |      |          |                    |    |         |                                                                                                    |               |
|        |               |        | Tipo de                | botón      |            |      |          |                    |    |         |                                                                                                    |               |
|        |               |        | Regula                 | r          |            |      |          |                    |    |         |                                                                                                    | $\rightarrow$ |

Figura 8.8 Campo de texto del mensaje del botón

Si desea grabar una pista de audio con un mensaje personalizado, consulte la sección 8.5.2.2 Realizar una grabación.

### 8.5.2.2 Realizar una grabación

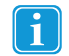

Si introdujo una grabación y un texto para un solo mensaje o señal acústica, debe especificar cuál se reproducirá en el Modo de uso. Seleccione la flecha para configurar el texto o la grabación como la opción activa.

1. Seleccione y mantenga presionado **Grabar** 🖵 para comenzar a grabar.

2. Cuando haya terminado de grabar, suelte **Grabar** 🖳

- 3. Para escuchar su grabación, seleccione **Reproducir**.
- 4. Para eliminar su grabación, seleccione la X.

## 8.5.3 Señal acústica del botón

La señal acústica se puede utilizar con los métodos de acceso Soltar para seleccionar, Tiempo de permanencia del mouse, Gaze Interaction y Escaneo. La señal acústica es una vista previa del botón que se reproduce cuando el botón está resaltado pero aún no está seleccionado.

### 8.5.3.1 Cambiar la señal acústica del botón

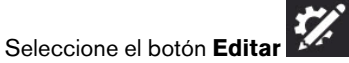

2. Seleccione un botón.

1.

3. Seleccione **Señal acústica** para ampliar la fila.

| Sotón             | Página | Conjunto de Usi<br>páginas Usi | uario Sistema | _    | Dehacer Salar | > D<br>ser Sekeccón máttafik | E Copier | heper Oostar | Elerinar         |
|-------------------|--------|--------------------------------|---------------|------|---------------|------------------------------|----------|--------------|------------------|
| Contenido         |        | Etiqueta e ima                 | gen           |      |               |                              |          |              |                  |
| Estilo            |        |                                | 😣 🗔 Etiqueta  | Bien |               |                              |          |              | ×                |
| Enlace a la págin | 9      |                                | 💬 Mensaje     | Bien |               |                              | 8        | 🎧 Señal acu  | istica $\otimes$ |
| Acción            |        |                                |               |      |               |                              |          |              |                  |
|                   |        | ର 🖸                            | <b>Y</b>      |      |               |                              |          |              |                  |
|                   |        | Tipo de botón                  |               |      |               |                              |          |              |                  |
|                   |        | Regular                        |               |      |               |                              |          |              | $\rightarrow$    |

Figura 8.9 Campo de texto de la señal acústica del botón

### 4. Escriba en el campo Señal acústica.

Si desea grabar una señal acústica personalizada, consulte la sección 8.5.2.2 Realizar una grabación.

### 8.5.4 Imagen del botón

Un botón puede mostrar un símbolo o una imagen.

### 8.5.4.1 Cambiar imagen del botón

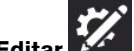

- 1. Seleccione el botón Editar
- 2. Seleccione un botón.
- 3. Agregue una imagen al botón:
  - Para buscar un símbolo:
    - a. Seleccione el botón Búsqueda de símbolo
       Se abrirá el cuadro de diálogo Búsqueda de símbolo.

| Búsqueda de símbolo |                |                |  |  |
|---------------------|----------------|----------------|--|--|
|                     | Necesito lápiz | × 🔎 💽 🗡        |  |  |
| 2                   | / / /          | IIIII 계 🕅      |  |  |
|                     |                | Listo Cancelar |  |  |

- b. Escriba en el campo de texto para refinar los términos de búsqueda.
- c. Seleccione el símbolo deseado.
- d. Seleccione Listo.
- Para usar la cámara para tomar una foto para la imagen del botón, haga lo siguiente:
  - a. Seleccione el botón Cámara
  - b. Elija Desde la cámara.
  - c. Use la cámara del dispositivo para capturar una foto.
  - Para usar una imagen almacenada en el dispositivo local:
    - a. Seleccione el botón Cámara

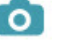

- b. Seleccione Desde la biblioteca de fotos.
- c. Use el buscador de archivos para navegar hasta el archivo de imagen deseado.

Si no desea tener un símbolo en el botón, seleccione la X en la esquina del símbolo actual o configure el diseño del botón en Solo etiqueta. Consulte la sección 8.6.3.5 Diseño de botones.

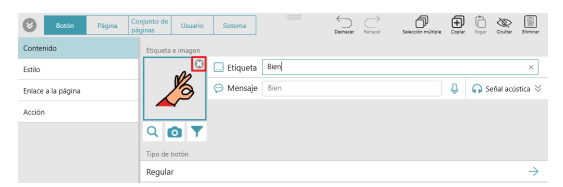

### 8.5.4.2 Filtrar resultados de búsqueda de símbolo

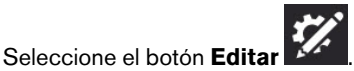

2. Seleccione un botón.

1

- 3. Seleccione el botón **Filtrar símbolos**
- 4. Seleccione las características que desea ver en los resultados de la búsqueda de símbolo (Adulto, Niño, Femenino, Masculino).

La configuración de los filtros permanecerá activada hasta que vuelva a editarla.

### 8.5.5 Tipo de botón

La configuración del tipo de botón determina el funcionamiento de un botón.

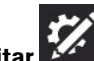

- 1. Seleccione el botón Editar
- 2. Seleccione un botón.
- 3. Seleccione Tipo de botón.
- 4. Seleccione un tipo de botón de la lista:
- Regular: puede contener un símbolo, una etiqueta y acciones. La acción predeterminada es Decir/Insertar mensaje.
- **Predictor**: anticipa la siguiente palabra basándose en la composición actual en la ventana de mensajes. Seleccione el botón para insertar la palabra visualizada actualmente en la ventana de mensajes.
- **Teclado**: diseñado para insertar un solo carácter en la ventana de mensajes y responder adecuadamente a modificadores como la tecla Mayús o Bloq Mayús.
- **Flexión**: cambia la palabra objetivo a una forma específica, es decir, plural, pretérito, etc. El objetivo se configura en una de dos opciones: la última palabra en la ventana de mensajes o todos los botones gramaticales.

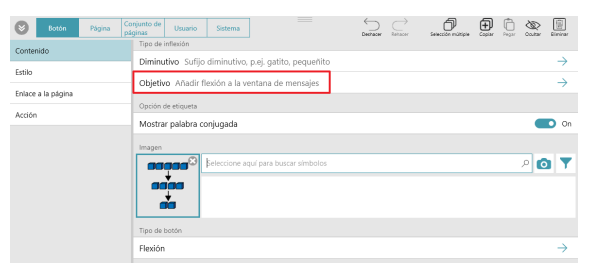

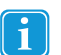

La configuración de las reglas de idioma del botón debe ser exactamente igual para el botón Flexión y para el botón Gramatical, de modo que la flexión funcione correctamente.

- **Gramatical**: actualiza su propia etiqueta para predecir la forma gramatical deseada de la palabra en función del contenido actual de la ventana de mensajes, de un botón Flexión seleccionado o de un botón Sujeto implícito seleccionado.
- Pausar método de acceso: (para usar solo con los métodos de acceso Tiempo de permanencia del mouse o de mirada) hace una pausa y reanuda el método de acceso. El texto de la etiqueta del botón muestra si el método de acceso está actualmente en pausa o activo.
- Charla: activa y desactiva la charla. Cuando Charla está habilitada, el contenido actual de la ventana de mensajes se almacena en la memoria caché y luego se borra la ventana de mensajes. Mientras está en la charla, puede insertar contenido nuevo en la ventana de mensajes y hablar. Cuando la charla está desactivada, el contenido de la ventana de mensajes en la memoria caché se restaura para que pueda continuar donde lo dejó.
- Sujeto implícito: (solo en español) cuando se usa con un pronombre apropiado, se puede utilizar un botón Sujeto implícito para flexionar los botones gramaticales y también insertar su etiqueta en la ventana de mensajes. Cuando se selecciona una vez, el botón Sujeto implícito flexiona los botones gramaticales para que coincidan con el pronombre en el botón Sujeto implícito. Si se selecciona por segunda vez, la etiqueta (pronombre) del botón Sujeto implícito se inserta en la ventana de mensajes.

Si las reglas de idioma del botón Sujeto implícito están configuradas en español (México, España o Estados Unidos), se puede utilizar uno de los siguientes pronombres en el botón:

- уо
- tú
- usted
- él
- ella
- nosotros
- nosotras
- vosotros
- vosotras
- ustedes
- ellos
- ellas

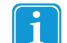

La configuración de las reglas de idioma del botón debe ser exactamente igual en el botón Sujeto implícito y en el botón Gramatical para que la flexión funcione correctamente.

### 8.5.6 Reglas de idioma del botón

La configuración de las reglas de idioma le permite especificar el idioma que se usará para la búsqueda de símbolo, la simbolización, la predicción de palabras, la flexión, la transformación automática y la voz hablante (si se ha configurado una voz específica del idioma) para ese botón.

Los botones heredan una configuración predeterminada de reglas de idioma de la configuración del conjunto de páginas o de la configuración de la página. Puede configurar manualmente las reglas de idioma para un botón si sigue los pasos que se indican a continuación:

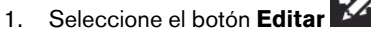

- 2. Seleccione un botón.
- 3. Seleccione Reglas de idioma.
- 4. Seleccione un idioma de la lista:
  - a. Idiomas con soporte completo: afectan la búsqueda de símbolo, la simbolización, la predicción de palabras, la flexión, la transformación automática y la voz hablante (si se ha configurado una voz específica del idioma). El idioma Neutral se utiliza principalmente con nombres propios (por ejemplo, Harriet Tubman o Amsterdam). Cuando las palabras etiquetadas como Neutras se envían a la ventana de mensajes, se pronuncian de acuerdo con las reglas de idioma de las otras palabras que se encuentran actualmente en la ventana de mensajes. Si la ventana de mensajes está vacía, las palabras neutras se pronuncian de acuerdo con la configuración de las reglas de idioma de las reglas de idioma se pronuncian de acuerdo con la configuración de las reglas de idioma de la página no neutral actual o la más reciente.
  - b. Otros idiomas: los idiomas de esta categoría tienen distintos niveles de compatibilidad dentro de la aplicación Snap + Core First.

## 8.6 Estilo del botón

Cambie el aspecto de un botón en la categoría Estilo del botón.

| Botón Página Cá    | anjunto de Usuario Sistema Durneer Rescer Seecon máticos Copar Popar Doutrar | 1<br>Birninar |
|--------------------|------------------------------------------------------------------------------|---------------|
| Contenido          | Fondo del botón                                                              |               |
| Estilo             | Color O Blanco puro                                                          | $\rightarrow$ |
| Enlace a la página | Borde del botón                                                              |               |
| Acción             | Color 🔘 Claro                                                                | $\rightarrow$ |
|                    | Grosor Ninguna                                                               | $\rightarrow$ |
|                    | Etiqueta del botón                                                           |               |
|                    | Color  Negro                                                                 | $\rightarrow$ |
|                    | Tipo de letra Cambridge                                                      | $\rightarrow$ |
|                    | Tamaño 125%                                                                  | $\rightarrow$ |
|                    | Negrita Apagado                                                              | $\rightarrow$ |
|                    | Diseño del batón                                                             |               |
|                    | Diseño Etiqueta inferior, imagen superior                                    | $\rightarrow$ |

### 8.6.1 Fondo del botón

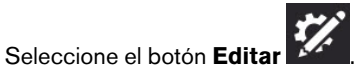

2. Seleccione un botón.

1.

- 3. Seleccione la categoría Estilo.
- 4. Seleccione **Color** en Fondo del botón.
- 5. Seleccione un color.

### 8.6.2 Borde del botón

### 8.6.2.1 Color del borde

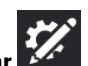

- 1. Seleccione el botón Editar
- 2. Seleccione un botón.
- 3. Seleccione la categoría Estilo.
- 4. Seleccione **Color** en Borde del botón.
- 5. Seleccione un color.

### 8.6.2.2 Grosor del borde

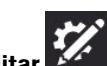

- 1. Seleccione el botón Editar
- 2. Seleccione un botón.
- 3. Seleccione la categoría Estilo.
- 4. Seleccione Grosor en Borde del botón.
- 5. Seleccione un grosor de borde: Ninguno, Delgado, Medio o Grueso.

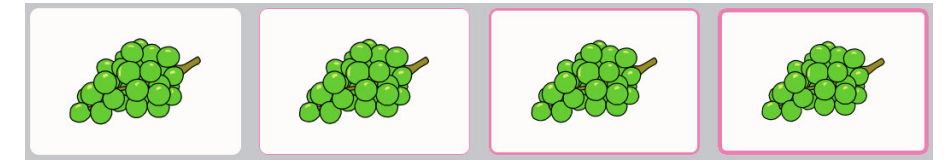

Figura 8.10 Bordes de los botones: Ninguno, Delgado, Medio y Grueso.

### 8.6.3 Etiqueta del botón

### 8.6.3.1 Color

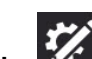

- 1. Seleccione el botón Editar
- 2. Seleccione un botón.
- 3. Seleccione la categoría Estilo.
- 4. Seleccione Color en Etiqueta del botón.
- 5. Seleccione un color.

### 8.6.3.2 Tipo de letra

La configuración predeterminada de este parámetro se establece en la pestaña Conjunto de páginas. Si desea anular la configuración predeterminada del conjunto de páginas en esta instancia, configure la opción Coincidir ajuste del conjunto de páginas en **Desactivado**. Para alinear esta configuración con el resto del conjunto de páginas, configure la opción Coincidir ajuste del conjunto de páginas en **Activado**.

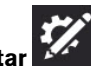

- 1. Seleccione el botón Editar
- 2. Seleccione un botón.
- 3. Seleccione la categoría Estilo.
- 4. Seleccione Tipo de letra en Etiqueta del botón.
- 5. Seleccione un tipo de letra.

### 8.6.3.3 Tamaño de letra

1

La configuración predeterminada de este parámetro se establece en la pestaña Conjunto de páginas. Si desea anular la configuración predeterminada del conjunto de páginas en esta instancia, configure la opción Coincidir ajuste del conjunto de páginas en **Desactivado**. Para alinear esta configuración con el resto del conjunto de páginas, configure la opción Coincidir ajuste del conjunto de páginas en **Activado**.

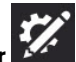

- 1. Seleccione el botón Editar
- 2. Seleccione un botón.
- 3. Seleccione la categoría Estilo.
- 4. Seleccione Tamaño de letra en Etiqueta del botón.
- 5. Seleccione un tamaño.

### 8.6.3.4 Negrita

La configuración predeterminada de este parámetro se establece en la pestaña Conjunto de páginas. Si desea anular la configuración predeterminada del conjunto de páginas en esta instancia, configure la opción Coincidir ajuste del conjunto de páginas en **Desactivado**. Para alinear esta configuración con el resto del conjunto de páginas, configure la opción Coincidir ajuste del conjunto de páginas en **Activado**.

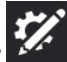

- 1. Seleccione el botón Editar
- 2. Seleccione un botón.
- 3. Seleccione la categoría Estilo.
- 4. Seleccione Negrita en Etiqueta del botón.
- 5. Configure la opción Negrita en Activado o Desactivado.

### 8.6.3.5 Diseño de botones

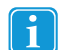

La configuración predeterminada de este parámetro se establece en la pestaña Conjunto de páginas. Si desea anular la configuración predeterminada del conjunto de páginas en esta instancia, configure la opción Coincidir ajuste del conjunto de páginas en **Desactivado**. Para alinear esta configuración con el resto del conjunto de páginas, configure la opción Coincidir ajuste del conjunto de páginas en **Activado**.

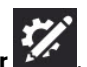

- 1. Seleccione el botón Editar
- 2. Seleccione un botón.
- 3. Seleccione la categoría Estilo.
- 4. Seleccione **Diseño** en Etiqueta del botón.
- 5. Seleccione un diseño de la lista.

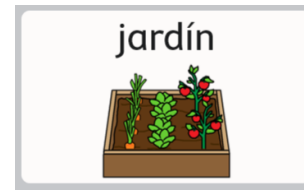

Etiqueta superior, imagen inferior

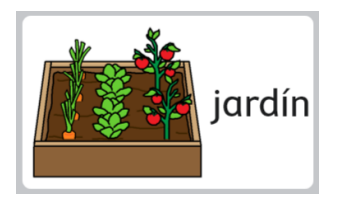

Etiqueta derecha, imagen izquierda

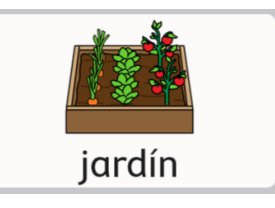

Etiqueta inferior, imagen superior

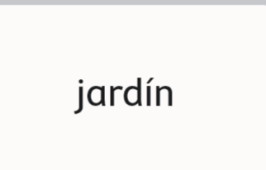

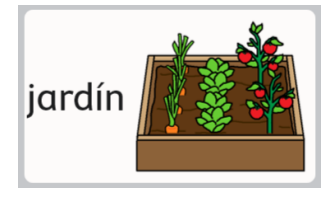

Etiqueta izquierda, imagen derecha

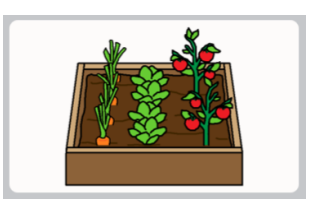

Solo imagen

## 8.7 Enlace a la Página/Crear página nueva

Los botones de enlace abren una página diferente cuando se seleccionan. Por defecto, los botones de enlace se identifican

Solo etiqueta

con este ícono vo con el ícono de visita ve. Para cambiar la apariencia de los botones de enlace y visita, consulte la sección 9.3.5 Visualización de enlaces del conjunto de páginas.

### 8.7.1 Crear un botón de enlace en un espacio vacío

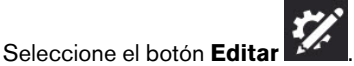

2. Seleccione el ícono de enlace en un espacio vacío.

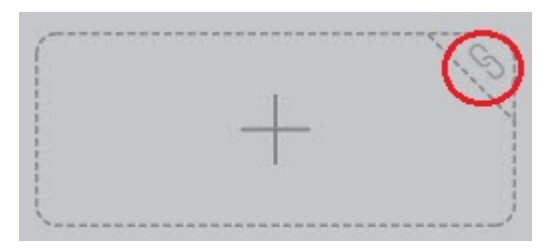

1.

- Para crear un enlace a una página completamente nueva, consulte la sección 8.7.3 Enlace a una Nueva página/ Crear página nueva.
- Para crear un enlace a una página existente, consulte la sección 8.7.4 Enlace a una página existente.
- Para crear un enlace a la copia (nueva) de una página existente, consulte la sección 8.7.5 Enlace a una nueva copia de una página existente.
- Para importar y vincular a una página, consulte la sección 8.7.6 Importar y vincular a una página.

### 8.7.2 Crear un enlace desde un botón existente

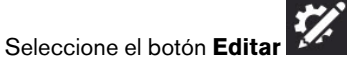

- 2. Seleccione el botón desde el que desea crear un enlace.
- 3. Seleccione la pestaña Botón.
- 4. Seleccione la categoría Acción.
- 5. Seleccione **Añadir acción**.
- 6. Seleccione Enlace.

1.

- Para crear un enlace a una página completamente nueva, consulte la sección 8.7.3 Enlace a una Nueva página/ Crear página nueva.
- Para crear un enlace a una página existente, consulte la sección 8.7.4 Enlace a una página existente.
- Para crear un enlace a la copia (nueva) de una página existente, consulte la sección 8.7.5 Enlace a una nueva copia de una página existente.
- Para importar y vincular a una página, consulte la sección 8.7.6 Importar y vincular a una página.

### 8.7.3 Enlace a una Nueva página/Crear página nueva

- 1. Seleccione Enlace a nueva página. Se abrirá el cuadro de diálogo Nueva página.
- 2. Escriba el nombre de la página en el campo **Nombre**. Seleccione un símbolo o seleccione la X si no desea establecer un símbolo para la página.
- 3. Seleccione Crear para crear el enlace y la página nueva. Seleccione Cancelar para volver sin guardar.

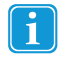

### 8.7.4 Enlace a una página existente

- 1. Seleccione Enlace a una página existente. Se abrirá el cuadro de diálogo Enlace a una página existente.
- 2. Seleccione una página de la lista.

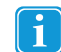

Escriba en el campo Buscar para buscar una página específica o seleccione Recientemente abierta para buscar una página que ha visitado recientemente.

3. Seleccione Crear para crear el enlace. Seleccione Cancelar para volver sin guardar.

Para obtener más información acerca de la opción Visita de página, consulte la sección 8.7.7 Visitar página.

### 8.7.5 Enlace a una nueva copia de una página existente

Este método de vinculación le permite usar una página como plantilla para la nueva página que cree.

- 1. Seleccione Enlace a copia de la página. Se abrirá el cuadro de diálogo Enlace a copia de la página.
- 2. Seleccione una página de la lista.

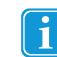

Escriba en el campo Buscar para buscar una página específica o seleccione Recientemente abierta para buscar una página que ha visitado recientemente.

- 3. Introduzca un nombre para la página nueva en el campo Nombre.
- 4. Seleccione **Crear** para crear una copia de la página seleccionada y el enlace. Seleccione **Cancelar** para volver sin guardar.

Para obtener más información acerca de la opción Visita de página, consulte 8.7.7 Visitar página.

### 8.7.6 Importar y vincular a una página

Si tiene un archivo de paquete de páginas que contiene una página a la que desea vincular, puede importar la página y vincularla en un solo paso mediante la función Importar y vincular a una página.

1. Seleccione **Importar y vincular a una página**. Puede optar por importar desde myTobiiDynavox o desde un archivo local:

### Desde myTobiiDynavox

- a. Seleccione **Desde myTobiiDynavox**.
   Puede que se le pida que inicie sesión en myTobiiDynavox. Se abre el cuadro de diálogo Seleccionar paquete de páginas desde myTobiiDynavox.
- b. Seleccione el paquete de páginas que desea importar y, a continuación, seleccione Siguiente.
- c. Seleccione la página a la que desea crear el enlace y, a continuación, seleccione Importar.

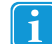

Los conflictos de página se producen cuando el paquete de páginas contiene una o más páginas que ya

existen en el dispositivo, pero que no son idénticas. Seleccione cada ícono de conflicto de página y, a continuación, elija si desea conservar la página existente o sobrescribirla con la página importada del paquete de páginas. Debe resolver todos los conflictos de página de esta manera antes de continuar con la importación del paquete de páginas.

### Desde un archivo local

- a. Seleccione **Desde un archivo local**. Se abre el cuadro de diálogo Importar paquete de páginas desde un archivo local.
- b. Seleccione Explorar. Navegue hasta el paquete de páginas deseado (.spb) y seleccione Abrir.
- c. Seleccione **Siguiente**.
- d. Seleccione la página a la que desea crear el enlace y, a continuación, seleccione Importar.

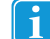

Los conflictos de página se producen cuando el paquete de páginas contiene una o más páginas que ya

existen en el dispositivo, pero que no son idénticas. Seleccione cada ícono de conflicto de página y, a continuación, elija si desea conservar la página existente o sobrescribirla con la página importada del paquete de páginas. Debe resolver todos los conflictos de página de esta manera antes de continuar con la importación del paquete de páginas.

### 8.7.7 Visitar página

Cuando está habilitada, la opción Visita de página establece un enlace para que el usuario vuelva a la página anterior después de que se haya realizado una selección que active el regreso a la página vinculada. Los botones de enlace que tienen habilitada

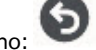

la opción Visita de página muestran este ícono:

¿Cómo funciona la opción Visita de página?

- 1. Seleccione el botón de enlace Visita de página. Se abre la página vinculada.
- Haga una selección en la página vinculada.\* Se abre la página anterior (que contiene el botón de enlace Visita de página).

i

\* Para activar el regreso a la página anterior, el botón seleccionado debe contener *una* de las siguientes acciones:

- Hablar o insertar un mensaje
- Decir la oración
- Regresar de la visita

O bien, ser uno de los siguientes tipos de botones, que también activan el regreso a la página anterior:

- Botón Gramatical
- Botón Flexión
- Botón Predictor
- Botón de teclado en pantalla programado con Tipo de tecla = espacio

Las siguientes acciones y tipos de botones extienden el Modo de visita y *no* activan el regreso a la página anterior:

- Extender visita
- Regresar
- Enlace
- Sujeto implícito
- Pausar método de acceso
- Charla

Si un botón contiene varias acciones (algunas que activan el regreso a la página anterior y otras que extienden el Modo de visita), el regreso a la página anterior no se activa a menos que el botón también contenga la opción Regresar de la visita.

Las siguientes acciones cancelan una visita:

- Cancelar visita
- Ir a Inicio
- Abrir Cuadro de mandos
- Abrir teclado

### 8.7.7.1 Habilitar la opción Visita de página en un botón de enlace

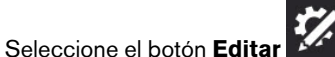

2. Seleccione el botón de enlace.

1.

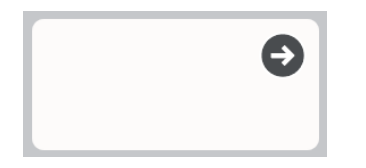

Figura 8.11 Ejemplo de botón de enlace

- 3. Seleccione la categoría Acción.
- 4. Seleccione la acción Vincular.
- 5. Active la opción Visita de página.

### 8.7.7.2 Extender, cancelar o regresar de la visita

Puede usar acciones para interrumpir o prolongar una visita a la página que se produce después de seleccionar un botón de visita. Si un botón seleccionado en la página visitada contiene una de las siguientes acciones, cambiará el comportamiento normal de la visita de la manera especificada:

- Extender visita: permanecer en Modo de visita, a pesar de las acciones en este botón.
- Cancelar visita: salir del Modo de visita, pero permanecer en la página actual.
- Regresar de la visita: salir del Modo de visita inmediatamente (antes de ejecutar acciones posteriores en este botón) y volver a la página original. Todas las acciones se ejecutan con el botón.

## 8.8 Acciones

1.

Las acciones le permiten crear botones que hacen cosas.

### Añadir o editar acciones de un botón

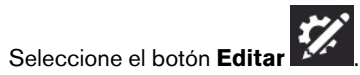

- 2. Seleccione un botón.
- 3. Seleccione la categoría Acción.

| Acción                                       | Descripción                                                                                         |
|----------------------------------------------|----------------------------------------------------------------------------------------------------|
| Enlace                                       | Enlace a otra página.                                                                               |
| Regresar                                     | Regresa a la página anterior.                                                                       |
| Ir a Inicio                                  | Va a la página principal.                                                                           |
| Abrir Cuadro de mandos                       | Abre el Cuadro de mandos.                                                                           |
| Abrir teclado                                | Abre la página del teclado.                                                                         |
| Hablar o insertar un mensaje                 | Habla o inserta un mensaje de un botón.                                                             |
| Decir la oración                             | Dice la última oración en la ventana de mensajes.                                                   |
| Decir el contenido de la ventana de mensajes | Dice el contenido de la ventana de mensajes.                                                        |
| Borrar ventana de mensajes                   | Borra el contenido de la ventana de mensajes.                                                       |
| Borrar palabra                               | Borra la última palabra en la ventana de mensajes.                                                  |
| Temporizador visual                          | Muestra un temporizador en la barra superior que hace la cuenta regresiva del tiempo especificado.  |
| Primero-Luego                                | Muestra una secuencia Primero-Luego en una ventana emergente.                                       |
| Minihorario                                  | Muestra un minihorario en una ventana emergente.                                                    |
| Guion                                        | Muestra un guion en una ventana emergente.                                                          |
| Activar el modo Silencio                     | Silencia o reactiva el volumen del sistema.                                                         |
| Bajar el volumen                             | Baja el volumen del sistema.                                                                        |
| Subir el volumen                             | Sube el volumen del sistema.                                                                        |
| Enviar señal IR                              | Envía la señal infrarroja especificada.                                                             |
| Iniciar Boardmaker Student<br>Center         | Inicia la aplicación Boardmaker Student Center y, si se especifica, abre la actividad indicada.     |
| Iniciar Communicator                         | Inicia el software Communicator de Tobii Dynavox.                                                   |
| Cancelar visita                              | Cancela el modo de visita para permanecer en la página actual.                                      |
| Extender visita                              | Un botón que contenga esta acción no activará el regreso a la página anterior en el modo de visita. |
| Regresar de la visita                        | Regresa a la página anterior y cancela el modo de visita.                                           |

### 8.8.1 Eliminar una acción

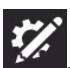

- 1. Seleccione el botón Editar
- 2. Seleccione un botón.
- 3. Seleccione la categoría Acción.
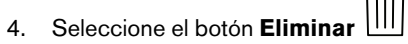

5. Seleccione el botón rojo **Eliminar** para confirmar la eliminación.

### 8.8.2 Reordenar las acciones del botón

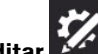

- 1. Seleccione el botón Editar
- 2. Seleccione un botón.
- 3. Seleccione la categoría Acción.
- 4. Seleccione y mantenga presionado el control acciones.

de una acción y arrástrelo a una nueva posición en la lista de

| acciones.          |                        |                      |              |                     |                          |          |          |         |                    |             |       |               |         |
|--------------------|------------------------|----------------------|--------------|---------------------|--------------------------|----------|----------|---------|--------------------|-------------|-------|---------------|---------|
| Botón Página       | Conjunto de<br>páginas | <sup>2</sup> Usuario | Sistema      | ]                   |                          |          | Dechacer | Rehacer | Selección máltiple | )<br>Copier | Pegar |               | Elminar |
| Contenido          | Accion                 | es                   |              |                     |                          |          |          |         |                    |             |       |               |         |
| Estilo             | 0                      | Hablar o i           | nsertar un n | nensaje Comportamie | nto del mensaje: Siempre | e hablar |          |         |                    |             |       | $\rightarrow$ |         |
| Enlace a la página | ŵ                      | Decir la v           | entana de m  | ensaies             |                          |          |          |         |                    |             |       |               |         |
| Acción             | Û                      | Limpiar ver          | ntana de me  | ensajes             |                          |          |          |         |                    |             |       |               |         |
|                    | Û                      | Decir la o           | ración       |                     |                          |          |          |         |                    |             |       |               |         |
|                    |                        |                      |              |                     |                          |          |          |         |                    |             |       |               |         |
|                    |                        |                      |              |                     | Añadir acc               | ción     |          |         |                    |             |       |               |         |

## 8.9 Controles remotos

Algunos dispositivos Tobii Dynavox, como Indi y I-110, están equipados con un transmisor infrarrojo (IR) que se puede controlar a través del software Snap, lo que permite que estos dispositivos se utilicen como controles remotos para equipos como televisores y equipos de música. El conjunto de páginas de Core First viene con páginas de controles remotos precreadas en el Cuadro de mandos. Estas páginas de controles remotos contienen botones que están listos para que los programe con sus controles remotos.

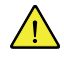

1

Los controles remotos Snap no funcionan en los dispositivos Tobii Dynavox I-12(+) e I-15(+).

## 8.9.1 Programar un botón de control remoto

El proceso de programación remota debe realizarse una vez por cada botón.

Tenga el control remoto a mano. Lo necesitará para enseñarle el comando IR a su dispositivo.

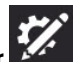

- Seleccione el botón Editar Marca.
   Seleccione el botón en pantalla que desea programar para enviar el comando IR.
- 3. Seleccione la pestaña **Botón**.
- 4. Seleccione la categoría Acción.
- 5. Seleccione Añadir acción.
- 6. Seleccione Enviar señal IR.
- 7. Seleccione **Grabar**, luego apunte con el control remoto al panel infrarrojo del dispositivo Tobii Dynavox y presione el botón del control remoto.
- Si ve el mensaje "iGrabación exitosa!", Seleccione Listo.
   Si ve el mensaje "La grabación falló. Vuelva a intentarlo", regrese al paso 7.

## 8.9.2 Uso de los controles remotos

Los controles remotos solo están disponibles para aquellos dispositivos Tobii Dynavox que los admiten.

Debe configurar el control remoto de antemano programando cada botón del control remoto con el comando IR correcto. Consulte 8.9.1 Programar un botón de control remoto.

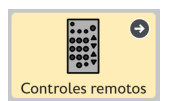

1

Figura 8.12 Cuadro de mandos: botones del control remoto

- 1. Navegue hasta la página de control remoto correspondiente al equipo (televisor, equipo de música, etc.) que desea controlar.
- 2. Apunte el puerto de infrarrojos del dispositivo Tobii Dynavox en dirección al equipo que desea controlar.
- 3. Seleccione el botón del comando deseado.

## 8.10 Editar página

Los cambios realizados en la pestaña Página afectarán solo a la página actual. Puede usar la configuración de la pestaña Página para anular algunas opciones de configuración del conjunto de páginas. Por ejemplo, si desea que la barra de mensajes esté visible para la mayoría de las páginas, pero no para la página del Cuadro de mandos, debe hacer lo siguiente: 1. Habilite la barra de mensajes en la configuración del conjunto de páginas. 2. Vaya a la página Cuadro de mandos. 3. Seleccione la pestaña Panel. 4. Seleccione Preferencias 5. En Visibilidad de la barra de mensajes en la página, desactive la opción Coincidir ajuste del conjunto de páginas: Encendido. 6. Configure la opción Visibilidad de la barra de mensajes en Desactivado.

## 8.10.1 Nombre de la página

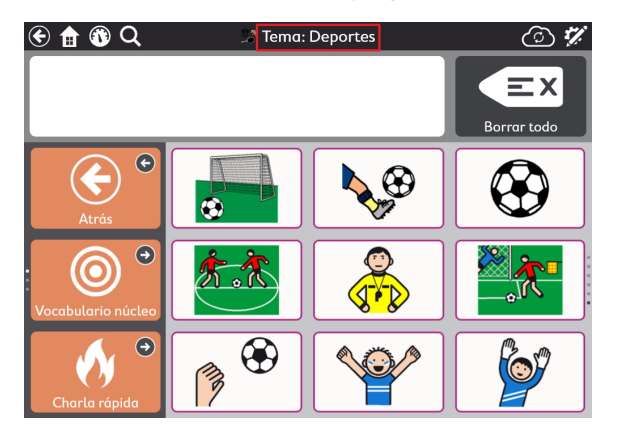

Figura 8.13 Nombre de la página

1.

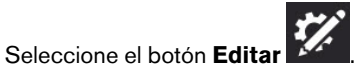

- 2. Seleccione la pestaña Página.
- 3. Escriba en el campo Etiqueta para editar el nombre de la página.

| Botón Página              | Conjunto de Usuario Sistema Denacer Faracar | Diminar       |
|---------------------------|---------------------------------------------|---------------|
| Página                    | Nombre e imagen                             |               |
| Tamaño de la cuadrícula   | Etiqueta Tema: Deportes                     |               |
| Estilo                    |                                             |               |
| Preferencias              |                                             |               |
| Importar/exportar páginas | Q 🙆 🝸                                       |               |
|                           | Reglas de idioma                            |               |
|                           | español (México) (Predeterminado)           | $\rightarrow$ |

## 8.10.2 Símbolo de la página

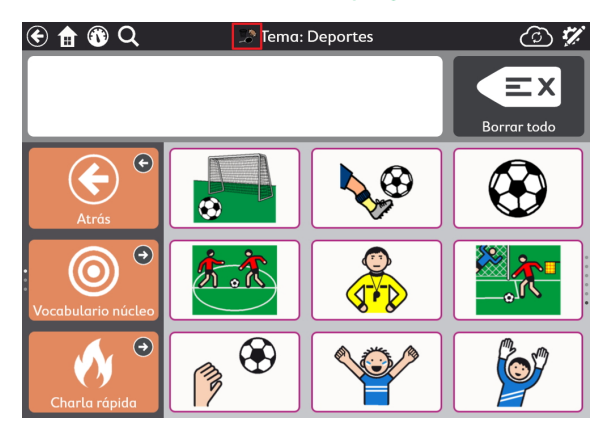

Figura 8.14 Símbolo de la página

1.

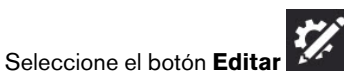

- 2. Seleccione la pestaña Página.
- 3. Agregue o cambie el símbolo de la página:
  - Para buscar un símbolo:
    - a. Seleccione el botón **Búsqueda de símbolo**. Se abrirá el cuadro de diálogo Búsqueda de símbolo.

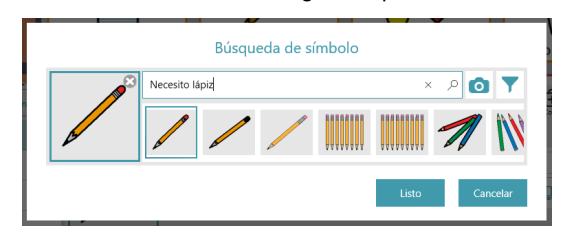

- b. Escriba en el campo de texto para refinar los términos de búsqueda.
- c. Seleccione el símbolo deseado.
- d. Seleccione Listo.
- Para usar la cámara para tomar una foto para el Símbolo de la página:
  - a. Seleccione el botón Cámara
  - b. Elija Desde la cámara.
  - c. Use la cámara del dispositivo para capturar una foto.
- Para usar una imagen almacenada en el dispositivo local:
  - a. Seleccione el botón Cámara
- 0

0

- b. Seleccione Desde la biblioteca de fotos.
- c. Use el buscador de archivos para navegar hasta el archivo de imagen deseado.

Si no desea utilizar un símbolo de página, seleccione la X en el símbolo de la página.

## 8.10.3 Reglas de idioma de la página

La configuración de las reglas de idioma de la página establece las reglas de idioma predeterminadas para los botones de la página. La configuración de las reglas de idioma controla el idioma que se usará para la búsqueda de símbolo, la simbolización, la predicción de palabras, la flexión, la transformación automática y la voz hablante (si se ha configurado una voz específica del idioma).

Los botones heredan una configuración predeterminada de reglas de idioma de la configuración del conjunto de páginas o de la configuración de la página. Al configurar las reglas de idioma de la página, todos los botones existentes en la página adoptarán esa configuración y los nuevos botones creados en la página también se ajustarán a esa configuración de manera predeterminada. Para cambiar las reglas de idioma de botones específicos, consulte la sección 8.5.6 Reglas de idioma del botón.

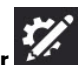

- 1. Seleccione el botón Editar
- 2. Seleccione la pestaña Página.
- 3. Seleccione Reglas de idioma.
- 4. Seleccione un idioma de la lista:
  - a. Idiomas con soporte completo: afectan la búsqueda de símbolo, la simbolización, la predicción de palabras, la flexión, la transformación automática y la voz hablante (si se ha configurado una voz específica del idioma). El idioma Neutral se utiliza principalmente con nombres propios (por ejemplo, Michael Jackson o Coca-Cola). Cuando las palabras etiquetadas como neutrales se envían a la ventana de mensajes, se pronuncian de acuerdo con las reglas de idioma de las otras palabras que se encuentran actualmente en la ventana de mensajes. Si la ventana de mensajes está vacía, las palabras neutrales se pronuncian de acuerdo con la configuración de las reglas de idioma del conjunto de páginas.
  - b. Otros idiomas: los idiomas de esta categoría tienen distintos niveles de compatibilidad dentro de la aplicación Snap + Core First.

## 8.10.4 Tamaño de la cuadrícula de la página

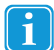

La configuración predeterminada de este parámetro se establece en la pestaña Conjunto de páginas. Si desea anular la configuración predeterminada del conjunto de páginas en esta instancia, configure la opción Coincidir ajuste del conjunto de páginas en **Desactivado**. Para alinear esta configuración con el resto del conjunto de páginas, configure la opción Coincidir ajuste del conjunto de páginas en **Activado**.

### 8.10.4.1 Cambiar tamaño de la cuadrícula de la página

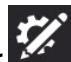

- 1. Seleccione el botón Editar
- 2. Seleccione la pestaña Página.
- 3. Seleccione la categoría Tamaño de la cuadrícula.
- 4. Configure la opción Coincidir ajuste del conjunto de páginas en Desactivado.
- 5. Seleccione **Tamaño de cuadrícula**.
- 6. Seleccione un tamaño de cuadrícula en Tamaños de cuadrícula optimizados o establezca la cantidad de filas y columnas para crear un tamaño de cuadrícula personalizado.

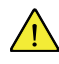

A menos que esté creando una página completamente personalizada, se recomienda usar los tamaños de cuadrícula optimizados del conjunto de páginas. Los tamaños de cuadrícula optimizados muestran la página con contenido previamente introducido según lo diseñado por nuestro equipo clínico, mientras que otros tamaños de cuadrícula no lo hacen.

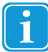

Si desea mostrar la barra de mensajes o la barra de herramientas, debe elegir un tamaño de cuadrícula de 3x3 o superior.

Para cambiar el tamaño de los espacios entre botones, consulte la sección 9.3.6 Margen de la cuadrícula del conjunto de páginas.

Tabla 8.1 Ejemplos de tamaños de cuadrícula (no se incluyen todos los tamaños)

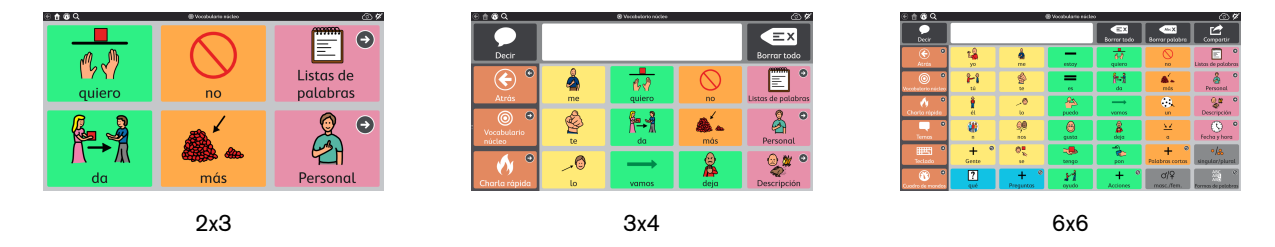

## 8.10.5 Color de fondo de la página

La configuración predeterminada de este parámetro se establece en la pestaña Conjunto de páginas. Si desea anular la configuración predeterminada del conjunto de páginas en esta instancia, configure la opción Coincidir ajuste del conjunto de páginas en **Desactivado**. Para alinear esta configuración con el resto del conjunto de páginas, configure la opción Coincidir ajuste del conjunto de páginas en **Activado**.

1. Navegue hasta la página en la que desea tener un color de fondo diferente.

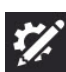

- 2. Seleccione el botón Editar
- 3. Seleccione la pestaña Página.
- 4. Seleccione la sección Estilo.
- 5. Configure la opción Ajustar el color de fondo de la página al conjunto de páginas en Desactivado.
- 6. Seleccione Color. Se abrirá la lista Color de fondo de la página.
- 7. Seleccione un color.

Ť

### 8.10.6 Mostrar/ocultar barra de mensajes

La configuración predeterminada de este parámetro se establece en la pestaña Conjunto de páginas. Si desea anular la configuración predeterminada del conjunto de páginas en esta instancia, configure la opción Coincidir ajuste del conjunto de páginas en **Desactivado**. Para alinear esta configuración con el resto del conjunto de páginas, configure la opción Coincidir ajuste del conjunto de páginas en **Activado**.

### 8.10.6.1 Cambiar la visibilidad de la barra de mensajes

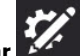

- 1. Seleccione el botón Editar
- 2. Seleccione la pestaña **Página**.
- 3. Seleccione la categoría Preferencias.
- Configure la opción Coincidir ajuste del conjunto de páginas en Activado para que coincida con la configuración indicada o en Desactivado para que la visibilidad de la barra de mensajes difiera en esta página del resto del conjunto de páginas.

## 8.10.7 Eliminar página

La eliminación es una operación permanente. Solo elimine una página si está seguro de que no la volverá a utilizar en el futuro.

1. Navegue hasta la página que desea eliminar.

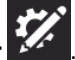

2. Seleccione el botón Editar

- 3. Seleccione la pestaña Página.
  - Seleccione

4.

e 🛄 Eliminar. Se abrirá el cuadro de diálogo Eliminar página.

5. Seleccione el botón **Eliminar** para eliminar la página de forma permanente o seleccione **Cancelar** para volver a la configuración de la página sin eliminar la página.

## 8.10.8 Importar/Exportar páginas

Consulte la sección 10.3 Paquetes de páginas.

## 8.11 Editar la barra de mensajes

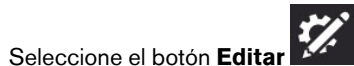

2. Seleccione el botón Editar barra de mensajes. Se abrirá el menú Editar barra de mensajes.

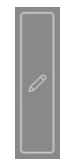

1.

3. Los botones seleccionados se muestran en la barra de mensajes. Los botones no seleccionados están ocultos en la barra de mensajes.

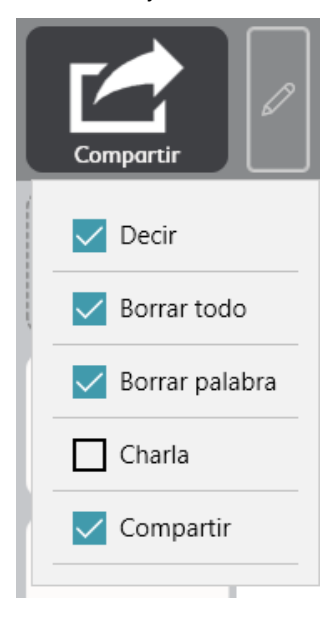

Figura 8.15 Menú Editar barra de mensajes

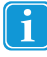

Los botones de la lista pueden aparecer desactivados, lo que indica que no hay suficiente espacio en la barra de mensajes para mostrarlos. Aumente la cantidad de columnas de la cuadrícula para que haya más espacio disponible en la barra de mensajes.

## 8.12 Editar la barra de herramientas

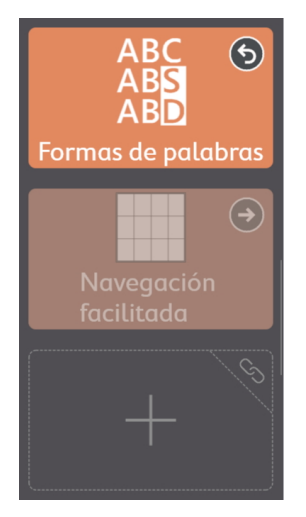

Figura 8.16 La barra de herramientas de Core First, que se muestra en el Modo de edición, contiene botones, botones ocultos y un espacio vacío.

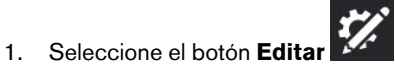

- 2. Seleccione cualquier botón de la barra de herramientas para editarlo.
  - Es posible que deba desplazarse para ver todo el contenido de la barra de herramientas o para acceder a los espacios vacíos en la barra de herramientas.
- 3. Haga clic y mantenga presionados los botones y, a continuación, arrástrelos para cambiar el orden de los botones dentro de la barra de herramientas.

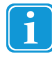

No puede arrastrar botones entre la página y la barra de herramientas.

# 9 Configuración del conjunto de páginas

## 9.1 Conjunto de páginas

## 9.1.1 Seleccionar conjunto de páginas

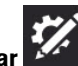

- 1. Seleccione el botón Editar
- 2. Seleccione la pestaña Conjunto de páginas.
- 3. Seleccione la fila en la sección Conjunto de páginas del nombre de usuario.
- 4. Seleccione un Conjunto de páginas de la lista.

## 9.1.2 Crear nuevo conjunto de páginas

Crear un conjunto de páginas desde conjuntos de páginas preinstalados, copias de conjuntos de páginas de usuario existentes o desde un archivo local

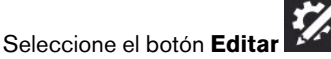

- 2. Seleccione la pestaña Conjunto de páginas.
- 3. Seleccione la fila en la sección Conjunto de páginas del nombre de usuario.
- Seleccione Crear conjunto de páginas. Se abrirá el cuadro de diálogo Seleccionar conjunto de páginas.
- 5. Cómo elegir un conjunto de páginas:

### Conjuntos de páginas preinstalados

- El conjunto de páginas de Core First incluye el contenido de Core First.
- Seleccione el conjunto de páginas en blanco para comenzar desde cero con una plantilla en blanco.

### Conjuntos de páginas del usuario

• Seleccione un conjunto de páginas existente para usar como plantilla (crear una copia).

### **Archivos locales**

1.

- Importe un archivo de un conjunto de páginas (.sps) almacenado en su dispositivo local o en una unidad conectada.
- 6. Seleccione Siguiente para crear el nuevo conjunto de páginas.
- 7. Escriba un nombre para el nuevo conjunto de páginas.
- 8. Seleccione **Crear** para crear el conjunto de páginas. Seleccione **Cancelar** para volver a la configuración del conjunto de páginas sin crear el nuevo conjunto de páginas.

### Descargar conjunto de páginas desde myTobiiDynavox

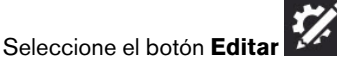

- 2. Seleccione la pestaña Conjunto de páginas.
- 3. Seleccione el conjunto de páginas actual.
- 4. Seleccione Descargar conjunto de páginas.

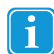

1.

Puede que se le pida que inicie sesión en myTobiiDynavox.

- 5. Seleccione un conjunto de páginas de la lista y, a continuación, seleccione Descargar.
- 6. Cuando la descarga haya finalizado, introduzca un nombre para el conjunto de páginas y seleccione Guardar.

## 9.1.3 Cambiar nombre del conjunto de páginas y editar la descripción

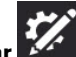

- 1. Seleccione el botón Editar
- 2. Seleccione la pestaña Conjunto de páginas.
- 3. En la lista de conjuntos de páginas del usuario, seleccione el botón **Editar** (un se encuentra junto al nombre del conjunto de páginas que desea cambiar. Se abrirá el cuadro de diálogo Editar información del conjunto de páginas.
- 4. Edite el texto en el campo Nombre o en el campo Descripción.
- 5. Seleccione **Guardar** para guardar sus cambios. Seleccione **Cancelar** para volver a la lista de conjuntos de páginas sin guardar.

## 9.1.4 Eliminar conjunto de páginas

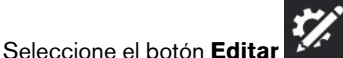

- 2. Seleccione la pestaña Conjunto de páginas.
- 3. En la lista de conjuntos de páginas del usuario, seleccione el botón **Eliminar** () que se encuentra junto al nombre del conjunto de páginas que desea eliminar.

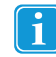

1

No puede eliminar el conjunto de páginas actualmente activo.

- 4. Seleccione el botón rojo Eliminar.
- 5. Seleccione **Eliminar** para eliminar el conjunto de páginas de forma permanente. Seleccione **Cancelar** para volver a la lista de conjuntos de páginas sin eliminar.

## 9.1.5 Configurar página principal

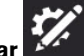

- 1. Seleccione el botón Editar
- 2. Seleccione la pestaña Conjunto de páginas.
- 3. Seleccione Página principal.
- 4. Seleccione una página de la lista.

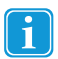

Escriba en el campo Buscar para buscar una página específica o seleccione Recientemente abierta para buscar una página que ha visitado recientemente.

La página principal recomendada para los tamaños de cuadrícula de 1x1 a 2x3 es Navegación facilitada. Para tamaños de cuadrícula de 3x3 y superiores, la página principal sugerida es Vocabulario núcleo.

## 9.1.6 Configurar página del teclado

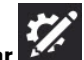

- 1. Seleccione el botón Editar
- 2. Seleccione la pestaña Conjunto de páginas.
- 3. Seleccione Página del teclado.

4. Seleccione una página de la lista.

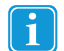

Escriba en el campo Buscar para buscar una página específica o seleccione Recientemente abierta para buscar una página que ha visitado recientemente.

Use el término de búsqueda "teclado" para ayudar a restringir los resultados de búsqueda a las páginas de teclado.

## 9.2 Tamaño de la cuadrícula

El tamaño de cuadrícula seleccionado en Configuración del conjunto de páginas es el tamaño de cuadrícula predeterminado para el usuario. Todas las páginas se ajustarán de forma predeterminada al tamaño de cuadrícula seleccionado en Configuración del conjunto de páginas, a menos que se especifique lo contrario en Configuración de la página.

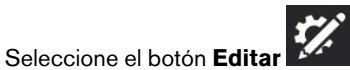

- 2. Seleccione la pestaña Conjunto de páginas.
- 3. Seleccione la categoría Tamaño de la cuadrícula.
- 4. Seleccione un tamaño de cuadrícula en la lista de Tamaños de cuadrícula optimizados o seleccione la cantidad de filas y columnas para crear un tamaño de cuadrícula personalizado.

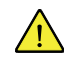

1.

A menos que esté creando una página completamente personalizada, se recomienda usar los tamaños de cuadrícula optimizados del conjunto de páginas. Los tamaños de cuadrícula optimizados muestran la página con contenido previamente introducido según lo diseñado por nuestro equipo clínico, mientras que otros tamaños de cuadrícula no lo hacen.

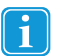

Si desea mostrar la barra de mensajes o la barra de herramientas, debe elegir un tamaño de cuadrícula de 3x3 o superior.

Para cambiar el tamaño de los espacios entre botones, consulte la sección 9.3.6 Margen de la cuadrícula del conjunto de páginas.

Tabla 9.1 Ejemplos de tamaños de cuadrícula (no se incluyen todos los tamaños)

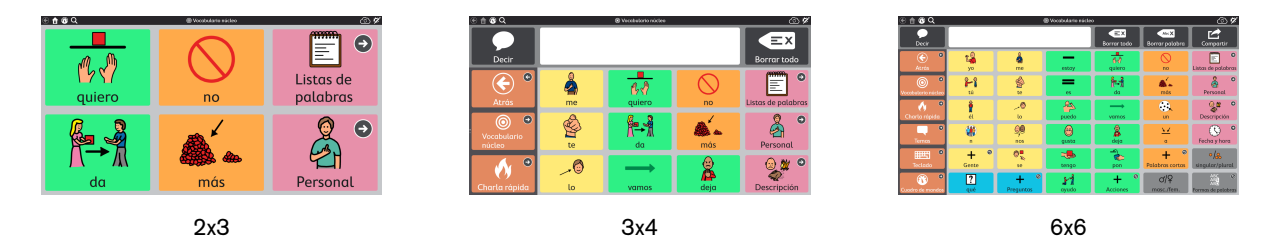

## 9.3 Estilo del conjunto de páginas

La configuración establecida en Estilo del conjunto de páginas define el aspecto del conjunto de páginas. Todas las páginas del conjunto de páginas, incluidas las páginas nuevas, utilizarán esta configuración de estilo a menos que se anulen manualmente a nivel de la página o del botón.

### 9.3.1 Tipo de letra de etiquetas de botones del conjunto de páginas

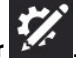

- 1. Seleccione el botón Editar
- 2. Seleccione la pestaña Conjunto de páginas.
- 3. Seleccione la categoría Estilo.
- 4. Seleccione Tipo de letra en Estilo.

5. Seleccione un tipo de letra.

## 9.3.2 Tamaño de letra de etiquetas de botones del conjunto de páginas

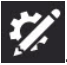

- 2. Seleccione la pestaña Conjunto de páginas.
- 3. Seleccione la categoría Estilo.

Seleccione el botón Editar

1.

1.

- 4. Seleccione Tamaño de letra en Estilo.
- 5. Seleccione un tamaño de letra.

## 9.3.3 Etiquetas de botones del conjunto de páginas en negrita

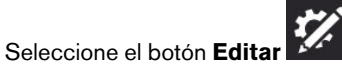

- 2. Seleccione la pestaña Conjunto de páginas.
- 3. Seleccione la categoría Estilo.
- 4. Seleccione **Negrita** en Estilo.
- 5. Active o Desactive la opción Negrita.

## 9.3.4 Diseño de botones del conjunto de páginas

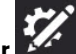

- 1. Seleccione el botón Editar
- 2. Seleccione la pestaña Conjunto de páginas.
- 3. Seleccione la categoría Estilo.
- 4. Seleccione **Diseño** en Estilo.
- 5. Seleccione un diseño de la lista.

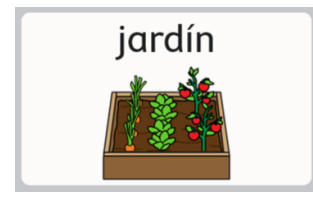

Etiqueta superior, imagen inferior

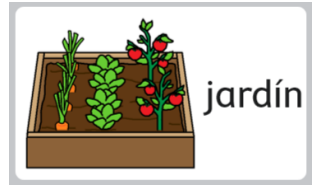

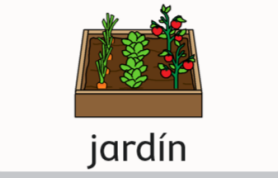

Etiqueta inferior, imagen superior

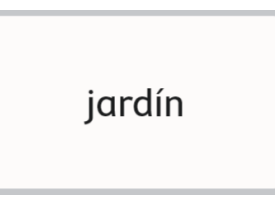

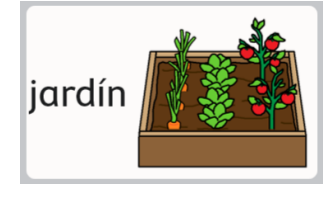

Etiqueta izquierda, imagen derecha

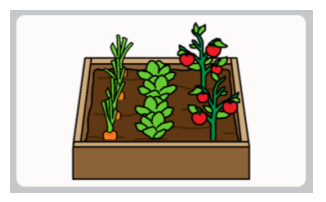

Solo imagen

### Etiqueta derecha, imagen izquierda

Solo etiqueta

## 9.3.5 Visualización de enlaces del conjunto de páginas

Configure la apariencia de los botones que conducen a otras páginas.

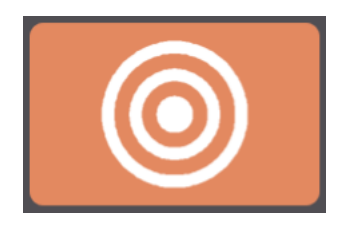

Estilo de visualización de enlaces: Ninguno

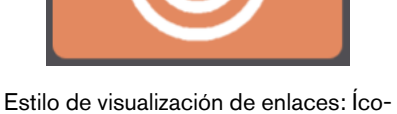

nos de navegación

 $(\rightarrow$ 

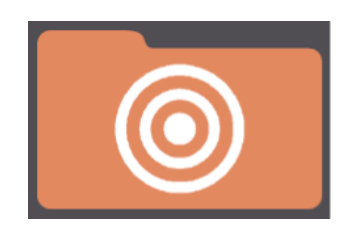

Estilo de visualización de enlaces: Carpetas de enlaces

- Ninguno: coincide con el estilo del botón predeterminado del conjunto de páginas.
- Íconos de navegación: aparece un pequeño ícono en la esquina de los botones que indica una función (vincular a otra página, visitar la página o volver)
- Carpetas de enlaces: los botones de vínculo tienen forma de carpetas. (El estilo se aplica solo a los botones de enlace, no a los botones Volver o Visitar).

## 9.3.6 Margen de la cuadrícula del conjunto de páginas

Establezca el tamaño de los espacios entre los botones.

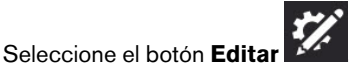

- 2. Seleccione la pestaña Conjunto de páginas.
- 3. Seleccione la categoría Estilo.

1.

1.

- 4. Seleccione el Factor de margen de cuadrícula en Margen de cuadrícula.
- 5. Elija un tamaño de factor de margen de cuadrícula.

## 9.3.7 Colores de fondo predeterminados del conjunto de páginas

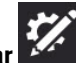

- 1. Seleccione el botón Editar
- 2. Seleccione la pestaña Conjunto de páginas.
- 3. Seleccione la categoría Estilo.
- 4. Seleccione cualquiera de las siguientes filas para cambiar el color de fondo especificado:
  - Fondo de la página: color predeterminado para el fondo de la página.
  - Fondo de la barra de herramientas: color predeterminado para el fondo de la barra de herramientas.
  - Fondo de la barra de mensajes: color predeterminado para el fondo de la barra de mensajes (no la ventana de mensajes).

## 9.3.8 Tamaño de letra de la ventana de mensajes del conjunto de páginas

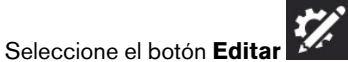

- 2. Seleccione la pestaña Conjunto de páginas.
- 3. Seleccione la categoría Estilo.
- 4. Seleccione Tamaño de letra en Ventana de mensajes.
- 5. Elija un tamaño de letra.

## 9.3.9 Color del texto de la ventana de mensajes del conjunto de páginas

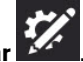

1. Seleccione el botón Editar

- 2. Seleccione la pestaña Conjunto de páginas.
- 3. Seleccione la categoría Estilo.
- 4. Seleccione Color de texto en Ventana de mensajes.
- 5. Elija un color de texto.

## 9.4 Preferencias del conjunto de páginas

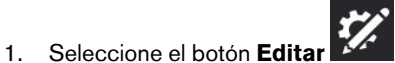

- 2. Seleccione la pestaña Conjunto de páginas.
- 3. Seleccione Preferencias.
- 4. Seleccione cualquiera de las siguientes opciones para cambiar la configuración especificada:
  - Barra de mensajes activada: cuando está activada, la barra de mensajes se muestra en cada página de forma predeterminada.
  - Barra de herramientas activada: cuando está activada, la barra de herramientas se muestra en cada página.

## 9.5 Acerca del conjunto de páginas

Esta sección muestra el número de versión del conjunto de páginas y la configuración del desarrollador de contenido.

## 9.5.1 Configuración del desarrollador de contenido del conjunto de páginas

Configuración especial para desarrolladores avanzados de conjuntos de páginas.

### 9.5.1.1 Establecer tamaños de cuadrícula optimizados

Establezca qué tamaños de cuadrícula aparecen en la lista Tamaños de cuadrícula optimizados para este conjunto de páginas.

- 1. Seleccione el botón Editar
- 2. Seleccione la pestaña Conjunto de páginas.
- 3. Seleccione Acerca de.
- 4. Seleccione Configuración del desarrollador de contenido.
- 5. Seleccione Tamaños de cuadrícula.
- 6. Para añadir un tamaño de cuadrícula a la lista, desplácese hacia la derecha y seleccione **Añadir nuevo tamaño**. Se abrirá el cuadro de diálogo Añadir tamaño de cuadrícula optimizado.
- 7. Elija la cantidad de **Filas** y **Columnas** para su nuevo tamaño de cuadrícula optimizado (hasta 15 x 15), luego seleccione **Guardar**.
- 8. Para eliminar un tamaño de cuadrícula optimizado, seleccione el ícono Eliminar en el tamaño de cuadrícula de la lista. Aparecerá la advertencia Eliminar tamaño de cuadrícula. Si está seguro de que desea eliminar el tamaño de la cuadrícula, seleccione Eliminar. De lo contrario, seleccione Cancelar para cerrar la advertencia sin eliminar.

### 9.5.1.2 Reglas de idioma del conjunto de páginas

La configuración de las reglas de idioma del conjunto de páginas establece las reglas de idioma predeterminadas para los botones y las páginas del conjunto de páginas. La configuración de las reglas de idioma controla el idioma que se usará para la búsqueda de símbolo, la simbolización, la predicción de palabras, la flexión, la transformación automática y la voz hablante (si se ha configurado una voz específica del idioma).

Los botones heredan una configuración predeterminada de reglas de idioma de la configuración del conjunto de páginas o de la configuración de la página. Al configurar las reglas de idioma del conjunto de páginas, todos los botones existentes en el conjunto de páginas adoptarán esa configuración y los nuevos botones creados en el conjunto de páginas también se ajustarán a esa configuración de manera predeterminada. Para cambiar las reglas de idioma de páginas específicas en el conjunto de

páginas, consulte la sección 8.10.3 Reglas de idioma de la página. Para cambiar las reglas de idioma de botones específicos, consulte la sección 8.5.6 Reglas de idioma del botón.

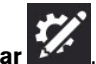

- 1. Seleccione el botón **Editar** 2. Seleccione la pestaña Conjunto de páginas.
- Seleccione Acerca de. З.
- Seleccione Configuración del desarrollador de contenido. 4.
- Seleccione Reglas de idioma. 5.
- 6. Seleccione un idioma de la lista:
  - a. Idiomas con soporte completo: afectan la búsqueda de símbolo, la simbolización, la predicción de palabras, la flexión, la transformación automática y la voz hablante (si se ha configurado una voz específica del idioma).
  - Otros idiomas: los idiomas de esta categoría tienen distintos niveles de compatibilidad dentro de la aplicación b. Snap + Core First.

# 10 Compartir y guardar

Snap + Core First de Tobii Dynavox ofrece varias maneras prácticas de compartir y guardar usuarios, conjuntos de páginas y páginas. Ya sea que desee conservar el mismo conjunto de páginas en todos sus dispositivos o enviar algunas páginas nuevas a un amigo, itenemos lo que necesita!

- Exportar/Importar localmente (usuario, conjunto de páginas, paquete de páginas): utilice esta función cuando almacene el archivo en el equipo local, cuando lo comparta en una unidad USB o con personas que no tengan una cuenta myTobiiDynavox.
- Exportar/Importar a través de myTobiiDynavox\* (conjunto de páginas, paquete de páginas): comparta conjuntos de páginas y paquetes de páginas con otros usuarios de myTobiiDynavox. Almacene y acceda a los archivos de forma privada en su propia cuenta myTobiiDynavox.
- Sincronizar\* (conjuntos de páginas): comparta los cambios realizados en un conjunto de páginas en sus dispositivos y
  con los usuarios de myTobiiDynavox específicos. Un conjunto de páginas compartido a través de la sincronización guarda una versión actualizada del conjunto de páginas en la nube, de modo que los cambios realizados en el conjunto de
  páginas en cualquier dispositivo o cuenta aprobados se comparten en todos los dispositivos o cuentas sincronizados
  para ese conjunto de páginas.

\*Estos métodos de intercambio requieren una conexión activa a Internet.

| Tipo de archivo        | Páginas                     | Preferencias de<br>página | Preferencias del<br>conjunto de<br>páginas | Preferencias del<br>usuario | Preferencias del<br>sistema |
|------------------------|-----------------------------|---------------------------|--------------------------------------------|-----------------------------|-----------------------------|
| Usuario                | Sí                          | Sí                        | Sí                                         | Sí                          | No                          |
| Conjunto de<br>páginas | Sí                          | Sí                        | Sí                                         | No                          | No                          |
| Paquete de<br>páginas  | Sí (páginas<br>específicas) | Sí                        | No                                         | No                          | No                          |

Tabla 10.1 Tipos de archivos para compartir y guardar: contenido

## 10.1 Usuarios

Los archivos de copia de seguridad del usuario contienen los conjuntos de páginas y la configuración asociados con ese usuario. Los archivos de copia de seguridad del usuario no contienen voces. Sin embargo, la configuración de voz se conserva y la voz seleccionada se descarga automáticamente si no está disponible en el dispositivo (se requiere conexión a Internet).

## 10.1.1 Realizar una copia de seguridad de un usuario (exportación local)

Consulte la sección 11.1.3 Realizar una copia de seguridad de un usuario.

## 10.1.2 Restaurar un usuario (importación local)

Consulte la sección 11.1.4 Restaurar un usuario.

## 10.2 Conjuntos de páginas

Un archivo de un conjunto de páginas contiene todas las páginas asociadas con ese conjunto de páginas. No contiene ninguna información del usuario ni la configuración del nivel de usuario.

## 10.2.1 Cómo importar un conjunto de páginas

### Desde myTobiiDynavox

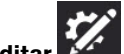

1. Seleccione el botón Editar

- 2. Seleccione la pestaña Conjunto de páginas.
- 3. Seleccione el conjunto de páginas actual.
- 4. Seleccione Descargar conjunto de páginas.

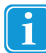

1.

Puede que se le pida que inicie sesión en myTobiiDynavox.

- 5. Seleccione un conjunto de páginas de la lista y, a continuación, seleccione **Descargar**.
- 6. Cuando la descarga haya finalizado, introduzca un nombre para el conjunto de páginas y seleccione Guardar.

### Desde un archivo local

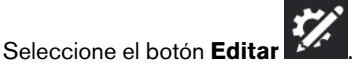

- 2. Seleccione la pestaña Conjunto de páginas.
- 3. Seleccione el conjunto de páginas actual.
- 4. Seleccione Crear conjunto de páginas.
- 5. Seleccione la pestaña Archivos locales.
- 6. Seleccione Explorar.
- 7. Navegue hasta el archivo .sps deseado, selecciónelo y, a continuación, seleccione Abrir.
- 8. Seleccione Siguiente.
- 9. Introduzca un nombre único para el conjunto de páginas y seleccione Crear.

## 10.2.2 Guardar una copia de un conjunto de páginas

### 10.2.2.1 Guardar un conjunto de páginas en myTobiiDynavox

Los archivos de conjuntos de páginas guardados en myTobiiDynavox están disponibles en myTobiiDynavox.com en Mis cosas > Snap > Conjuntos de páginas.

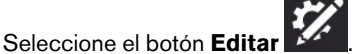

- 2. Seleccione la pestaña Conjunto de páginas.
- 3. Seleccione el conjunto de páginas actual.
- 4. Seleccione el ícono Guardar 🛄 que se encuentra junto al conjunto de páginas que desea guardar.

### 5. Seleccione Guardar una copia en myTobiiDynavox.

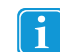

1.

1.

Puede que se le pida que inicie sesión en myTobiiDynavox.

- 6. Introduzca un nombre único para el conjunto de páginas y (opcionalmente) una descripción, luego seleccione Guardar.
- 7. Una barra de estado muestra el progreso de guardado. Cuando termine, seleccione Listo.

### 10.2.2.2 Guardar conjunto de páginas localmente

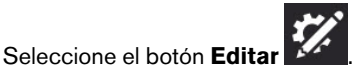

- 2. Seleccione la pestaña Conjunto de páginas.
- 3. Seleccione el conjunto de páginas actual.

- Seleccione el ícono Guardar que se encuentra junto al conjunto de páginas que desea guardar. 4.
- Seleccione Guardar una copia en un archivo local. 5.
- Introduzca un nombre único para el conjunto de páginas y (opcionalmente) una descripción, luego seleccione 6. Siguiente.
- 7. Seleccione Explorar. Navegue hasta el directorio donde desea guardar el archivo del conjunto de páginas y seleccione Guardar
- Seleccione Guardar. 8.
- Una barra de estado muestra el progreso de guardado. Cuando termine, seleccione Listo. 9.

#### Compartir una copia de un conjunto de páginas (a través de myTobiiDynavox) 10.2.3

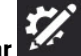

- Seleccione el botón Editar
- 2. Seleccione la pestaña Conjunto de páginas.
- 3. Seleccione el ícono Compartir conjunto de páginas que se encuentra junto al conjunto de páginas que desea compartir.
- Seleccione Compartir una copia. 4.
- Introduzca un nombre único para el conjunto de páginas y (opcionalmente) una descripción, luego seleccione 5. Siguiente.
- Introduzca el nombre de usuario de myTobiiDynavox o la cuenta de correo electrónico de la persona a la que le va a en-6. viar el conjunto de páginas y, a continuación, seleccione el signo + para agregar la persona a la lista de destinatarios. Repita este proceso para agregar destinatarios adicionales. Cuando haya agregado todos los destinatarios, seleccione Compartir.
- 7. Una barra de estado muestra el progreso del intercambio. Cuando termine, seleccione Listo.

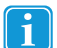

1.

Si desea guardar una copia de un conjunto de páginas localmente (para compartir a través de una unidad USB, correo electrónico, etc.), consulte la sección 10.2.2.2 Guardar conjunto de páginas localmente.

#### 10.2.4 Sincronizar un conjunto de páginas

La sincronización es una forma fácil de mantener la misma versión de un conjunto de páginas configurada en varios dispositivos. La sincronización almacena una versión actualizada de su conjunto de páginas en la nube. Cuando presiona el botón Sincronización, envía los cambios que realizó al conjunto de páginas en su dispositivo local y también recibe los cambios que se realizaron en otros dispositivos (sincronizados).\* Cuando todos los dispositivos se han sincronizado, todos tienen la misma versión del conjunto de páginas.

El botón Sincronización en la barra superior le permite saber si hay una versión actualizada del conjunto de páginas disponible o si tiene cambios locales para enviar a la nube.

\*La sincronización no admite la combinación de cambios realizados en varios dispositivos para la misma página en la misma sincronización. Si se realizan cambios en la misma página al mismo tiempo desde varios dispositivos, el último dispositivo en sincronizar se sobrescribirá con su versión de la página. Las personas involucradas en la edición de un conjunto de páginas sincronizado deben comunicar qué páginas están editando y sincronizar con frecuencia para evitar sincronizar los cambios en la misma página al mismo tiempo.

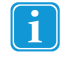

Al sincronizar en varios dispositivos o usuarios, la configuración del tipo de navegación debe coincidir con todos los dispositivos o usuarios que realizan la sincronización. Consulte la sección 11.1.12.3.1 Tipo de navegación.

#### 10.2.4.1 Sincronizar un conjunto de páginas en myTobiiDynavox

Cuando sincronice un conjunto de páginas en myTobiiDynavox, se almacenará una copia de su conjunto de páginas en el servidor myTobiiDynavox. Puede utilizar esto como un sistema de copia de seguridad del conjunto de páginas rápido y sencillo y, si

tiene otros dispositivos que ejecutan Snap + Core First, también puede sincronizar el conjunto de páginas en esos dispositivos.

### Configurar el conjunto de páginas para sincronizar

- 1. Seleccione el botón **Sincronización** en la barra superior. Puede que se le pida que introduzca su nombre de usuario y contraseña de myTobiiDynavox.
- 2. Seleccione Sincronización
- 3. iEso es todo! El conjunto de páginas ahora está sincronizado con su cuenta myTobiiDynavox.

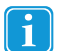

Cada vez que edite su conjunto de páginas, debe seleccionar el botón Sincronización en la barra superior para enviar esos cambios a la nube.

### Sincronizar el conjunto de páginas en dispositivos adicionales

Si un conjunto de páginas ya está configurado para sincronizarse en uno de sus dispositivos, puede sincronizar dispositivos adicionales mediante los siguientes pasos en cada dispositivo.

- 1. Seleccione el botón **Sincronización** en la barra superior. Puede que se le pida que introduzca su nombre de usuario y contraseña de myTobiiDynavox.
- 2. Seleccione el ícono **Descargar conjunto de páginas**
- 3. Seleccione el conjunto de páginas que desea descargar y sincronizar, luego seleccione Descargar.
- Cuando finalice la descarga, seleccione Listo.
   El conjunto de páginas sincronizado descargado se configura automáticamente para ser el conjunto de páginas activo.

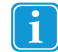

Cada vez que edite su conjunto de páginas, debe seleccionar el botón Sincronización en la barra superior para enviar esos cambios a la nube y permitir que otros dispositivos puedan acceder a ese conjunto de páginas actualizado para su sincronización. Es una buena práctica sincronizar antes de realizar cambios en el conjunto de páginas y volver a sincronizar tan pronto como termine de editar.

### 10.2.4.2 Invitar a alguien a sincronizar con su conjunto de páginas

Cuando otros usuarios de myTobiiDynavox sincronizan con su conjunto de páginas, pueden realizar cambios en el conjunto de páginas de sus dispositivos y sincronizar esos cambios en la nube. La próxima vez que sincronice en su dispositivo, recibirá esos cambios. Del mismo modo, cuando realice cambios en el conjunto de páginas y luego sincronice, esos cambios estarán disponibles para los demás usuarios con quienes haya permitido la sincronización de su conjunto de páginas.

La sincronización no puede combinar los cambios de varios usuarios que hayan editado la misma página al mismo tiempo. En este caso, el último usuario en sincronizar sobrescribirá la página con su versión. Debe sincronizar inmediatamente antes y después de realizar cambios en el conjunto de páginas y comunicarse con otros usuarios que sincronizan con su conjunto de páginas para evitar editar la misma página al mismo tiempo.

Solo debe sincronizar con personas de su confianza para realizar los cambios apropiados en su conjunto de páginas.

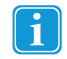

Cada vez que edite su conjunto de páginas, debe seleccionar el botón Sincronización en la barra superior para enviar esos cambios a la nube y permitir que otros dispositivos o usuarios puedan acceder a ese conjunto de páginas actualizado para su sincronización.

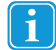

Es una buena práctica sincronizar antes de realizar cambios en el conjunto de páginas y volver a sincronizar tan pronto como termine de editar.

1. Seleccione el botón **Sincronización** en la barra superior. Puede que se le pida que introduzca su nombre de usuario y contraseña de myTobiiDynavox.

### 2. Seleccione el ícono **Compartir conjunto de páginas**

- Introduzca el nombre de usuario de myTobiiDynavox o la dirección de correo electrónico de la persona con quien va a compartir el conjunto de páginas y, a continuación, seleccione el signo + para agregar la persona a la lista de destinatarios. Repita este proceso para agregar destinatarios adicionales. Cuando haya agregado todos los destinatarios, seleccione Compartir.
- 4. Cuando el proceso de intercambio haya finalizado, seleccione **Listo**. Los destinatarios recibirán alertas de sincronización por correo electrónico y en la aplicación Snap + Core First.

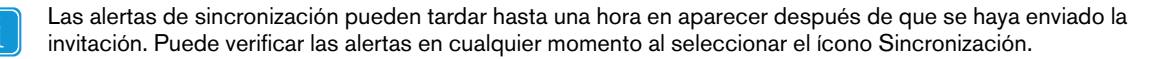

### 10.2.4.2.1 Revocar permisos de sincronización

Puede eliminar usuarios de los conjuntos de páginas sincronizados (que sean suyos) en cualquier momento.

- 1. Seleccione el botón Sincronización
- 2. Seleccione el ícono Compartir conjunto de páginas
- 3. Los usuarios con permiso de sincronización del conjunto de páginas actual aparecen en el cuadro azul. Para eliminar un usuario, seleccione la X junto a su nombre o dirección de correo electrónico y, a continuación, seleccione **Actualizar**.
- 4. Seleccione Listo.

### 10.2.4.3 Sincronización con conjuntos de páginas de terceros

Cuando alguien comparte un conjunto de páginas para sincronizar con usted, el ícono de sincronización en la barra superior

mostrará un ícono de alerta Siga los pasos que se indican a continuación para aceptar o rechazar la invitación.

Las alertas de sincronización pueden tardar hasta una hora en aparecer después de que se haya enviado la invitación.

### Aceptar la invitación de sincronización

- 1. Seleccione el botón **Sincronización** en la barra superior.
- 2. Seleccione el ícono Descargar conjunto de páginas
- 3. Seleccione Buscar conjuntos de páginas disponibles en su cuenta myTobiiDynavox.
- 4. Seleccione el conjunto de páginas que desea descargar y sincronizar, luego seleccione Descargar.
- Cuando finalice la descarga, seleccione Listo.
   El conjunto de páginas sincronizadas descargado se configura automáticamente para ser el conjunto de páginas activo.

### Rechazar la invitación de sincronización

- 1. Seleccione el botón **Sincronización** en la barra superior.
- 2. Seleccione el ícono Descargar conjunto de páginas
- 3. Seleccione Buscar conjuntos de páginas disponibles en su cuenta myTobiiDynavox.
- 4. Seleccione el conjunto de páginas que desea rechazar y, a continuación, seleccione el ícono Eliminar 🗌
- 5. Seleccione Rechazar.

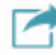

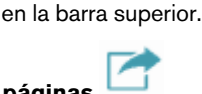

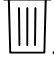

- F
- Ľ

### 10.2.4.4 Revertir el conjunto de páginas sincronizado a una versión guardada anteriormente

Puede volver a una versión anterior de un conjunto de páginas sincronizado. Esta función es útil si ha realizado cambios en el conjunto de páginas que desea descartar o deshacer.

- 1. Seleccione el botón **Sincronización** en la barra superior.
- 2. Seleccione Versiones guardadas.
- 3. Busque la fecha de sincronización en la lista que desea restaurar, luego seleccione Restaurar.

### 10.2.4.5 Sobrescribir un conjunto de páginas sincronizado

Use la función Sobrescribir para garantizar que su versión actual del conjunto de páginas sea la versión del conjunto de páginas que también está almacenada en la nube (independientemente de los cambios que otros usuarios hayan sincronizado).

- 1. Seleccione el botón **Sincronización** en la barra superior.
- 2. Seleccione Avanzado.
- 3. Seleccione Sobrescribir.

### 10.2.4.6 Sincronización en Modo de solo extracción

Cuando sincronice en Modo de solo extracción, recibirá cambios en el conjunto de páginas (realizados en otros dispositivos) pero no enviará ningún cambio en el conjunto de páginas realizado en el dispositivo actual. Para usar el Modo de solo extracción, el acceso al Modo de edición debe restringirse con un código de acceso. Para configurar un código de acceso y el Modo de solo extracción, consulte la sección 11.2.1.1 Código de acceso.

## 10.3 Paquetes de páginas

Puede compartir un subconjunto de su conjunto de páginas (una o más páginas de su elección) como un paquete de páginas. Los paquetes de páginas contienen solo las páginas especificadas. Si las páginas contienen botones con enlaces a páginas que no existen en el dispositivo del destinatario, los enlaces no harán nada.

### 10.3.1 Exportar paquete de páginas

10.3.1.1 Exportar paquete de páginas a myTobiiDynavox

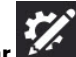

- 1. Seleccione el botón Editar
- 2. Seleccione la pestaña Página.
- 3. Seleccione Importar/Exportar páginas.
- 4. Seleccione Exportar paquete de páginas.
- 5. Seleccione A myTobiiDynavox.
- 6. Seleccione las páginas que desea incluir en el paquete de páginas. Las páginas seleccionadas muestran una marca de verificación en la lista y aparecen en el cuadro azul.

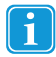

La página actual se incluye automáticamente en el paquete de páginas. Para eliminar esta o cualquier otra página del paquete de páginas, seleccione la X que se encuentra junto al nombre de la página en el cuadro azul.

- 7. Cuando haya agregado las páginas deseadas al paquete de páginas, seleccione **Siguiente**. Se abrirá el cuadro de diálogo Nombre del paquete de páginas.
- 8. Introduzca un nombre para el paquete de páginas en el campo Nombre y (opcionalmente) describa las páginas en el campo Descripción.
- 9. Seleccione Exportar para guardar el paquete de páginas en myTobiiDynavox.

- 10. Cuando finalice la exportación, seleccione Listo.
- 10.3.1.2 Exportar paquete de páginas a un archivo local

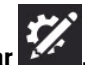

- Seleccione el botón Editar
   Seleccione la pestaña Página.
- 3. Seleccione Importar/Exportar páginas.
- 4. Seleccione Exportar paquete de páginas.
- 5. Seleccione A un archivo local.
- 6. Seleccione las páginas que desea incluir en el paquete de páginas. Las páginas seleccionadas muestran una marca de verificación en la lista y aparecen en el cuadro azul.

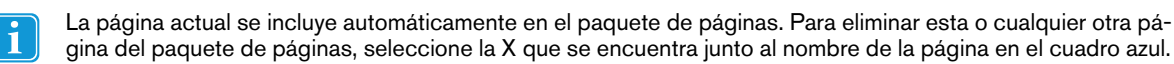

- 7. Cuando haya agregado las páginas deseadas al paquete de páginas, seleccione **Siguiente**. Se abrirá el cuadro de diálogo Nombre del paquete de páginas.
- 8. Introduzca un nombre para el paquete de páginas en el campo Nombre y (opcionalmente) describa las páginas en el campo Descripción.
- 9. (Solo Windows) Seleccione Siguiente.
- 10. (Solo Windows) Explorar **Explorar**. Navegue hasta el directorio donde desea guardar el archivo del conjunto de páginas y seleccione **Guardar**.
- 11. Seleccione Exportar.
- 12. Cuando finalice la exportación, seleccione Listo.

### 10.3.1.3 Exportar paquete de páginas para compartir (a través de myTobiiDynavox)

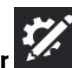

- 1. Seleccione el botón Editar
- 2. Seleccione la pestaña **Página**.
- 3. Seleccione Importar/Exportar páginas.
- 4. Seleccione Exportar paquete de páginas.
- 5. Seleccione Para compartir.
- 6. Seleccione las páginas que desea incluir en el paquete de páginas. Las páginas seleccionadas muestran una marca de verificación en la lista y aparecen en el cuadro azul.

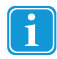

La página actual se incluye automáticamente en el paquete de páginas. Para eliminar esta o cualquier otra página del paquete de páginas, seleccione la X que se encuentra junto al nombre de la página en el cuadro azul.

- 7. Cuando haya agregado las páginas deseadas al paquete de páginas, seleccione **Siguiente**. Se abrirá el cuadro de diálogo Nombre del paquete de páginas.
- 8. Introduzca un nombre para el paquete de páginas en el campo Nombre y (opcionalmente) describa las páginas en el campo Descripción.
- 9. Seleccione Siguiente. Se abrirá el diálogo Compartir paquete de páginas.
- Introduzca el nombre de usuario de myTobiiDynavox o la cuenta de correo electrónico de la persona a la que le va a enviar el conjunto de páginas y, a continuación, seleccione el signo + para agregar la persona a la lista de destinatarios. Repita este proceso para agregar destinatarios adicionales. Cuando haya agregado todos los destinatarios, seleccione Compartir.
- 11. Cuando finalice la exportación, seleccione Listo.

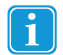

1.

Si desea guardar un paquete de páginas localmente (para compartir por correo electrónico, unidad USB, etc.), consulte la sección 10.3.1.2 Exportar paquete de páginas a un archivo local.

#### Importar paquete de páginas 10.3.2

#### 10.3.2.1 Importar paquete de páginas desde myTobiiDynavox

Use esta opción para importar un paquete de páginas que haya guardado en su propia cuenta myTobiiDynavox o un paquete de páginas que otro usuario de myTobiiDynavox haya compartido con usted.

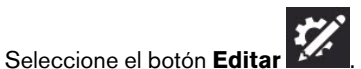

- 2. Seleccione la pestaña Página
- Seleccione Importar/Exportar páginas. З.
- Seleccione Importar paquete de páginas. 4.
- Seleccione Desde myTobiiDynavox. Se abrirá el cuadro de diálogo Seleccionar paquete de páginas desde 5. myTobiiDynavox.
- 6. Seleccione un paquete de páginas de la lista.
- Para descargar el paquete de páginas seleccionado, seleccione Siguiente. 7.
- Revise la lista de páginas incluidas en el paquete de páginas. Para continuar con la importación del Paquete de páginas, 8. seleccione **Importar**. Para cancelar la importación del paquete de páginas, seleccione **Cancelar**.

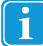

1.

Los conflictos de página se producen cuando el paquete de páginas contiene una o más páginas que ya exis-

ten en el dispositivo, pero que no son idénticas. Seleccione cada ícono de conflicto de página y, a continuación, elija si desea conservar la página existente o sobrescribirla con la página importada del paquete de páginas. Debe resolver todos los conflictos de página de esta manera antes de continuar con la importación del Paquete de páginas.

#### 10.3.2.2 Importar paquete de páginas desde un archivo local

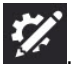

- Seleccione el botón Edita 2. Seleccione la pestaña Página.
- Seleccione Importar/Exportar páginas. З.
- Seleccione Importar paquete de páginas. 4.
- Seleccione Desde un archivo local. 5.
- 6 Seleccione Explorar. Navegue hasta el archivo del paquete de páginas (.spb) que desea importar y selecciónelo, luego seleccione Abrir.
- 7. Seleccione Siguiente. Se abrirá el cuadro de diálogo Revisar paquete de páginas.
- Revise la lista de páginas incluidas en el paquete de páginas. Para continuar con la importación del paquete de páginas, 8. seleccione Importar. Para cancelar la importación del paquete de páginas, seleccione Cancelar.

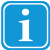

Los conflictos de página se producen cuando el paquete de páginas contiene una o más páginas que ya exis-

ten en el dispositivo, pero que no son idénticas. Seleccione cada ícono de conflicto de página y, a continuación, elija si desea conservar la página existente o sobrescribirla con la página importada del paquete de páginas. Debe resolver todos los conflictos de página de esta manera antes de continuar con la importación del Paquete de páginas.

## 10.3.2.3 Importar paquete de páginas y crear un enlace

Puede importar un paquete de páginas y crear un enlace de una sola vez con la función Importar y vincular.

Consulte la sección 8.7.6 Importar y vincular a una página.

## Configuración de usuario y sistema 11

#### Configuración de usuario 11.1

La configuración de usuario ayuda a personalizar la experiencia del usuario en el software Snap. Cada usuario puede tener su propia configuración personalizada que se aplica al cargar el usuario en el software.

#### Cambiar usuario 11.1.1

1.

1.

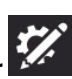

- Seleccione el botón Edita 2. Seleccione la pestaña Usuario.
- Seleccione el usuario actual. 3.
- Seleccione un usuario de la lista Seleccionar un usuario. 4

El usuario con la marca de verificación es el usuario actualmente activo.

#### 11.1.2Crear un usuario nuevo

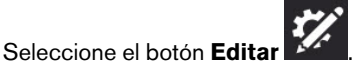

- Seleccione la pestaña Usuario. 2.
- Seleccione Nuevo usuario. 3.
- Siga los pasos que se indican en el Asistente de configuración de usuario para crear un usuario nuevo. Seleccione la X 4. para cancelar la creación de un usuario nuevo.

#### Realizar una copia de seguridad de un usuario 11.1.3

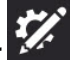

- Seleccione el botón Edita 1.
- Seleccione la pestaña Usuario. 2.
- 3. Seleccione la flecha a la derecha del usuario actual.
- Seleccione el botón **Copia de seguridad** a gue se encuentra junto al nombre del usuario del gue desea realizar la 4. copia de seguridad.
- (Windows) Navegue hasta el directorio donde desea guardar el archivo de copia de seguridad y, a continuación, selec-5. cione Guardar.

(iOS) Escriba un nombre para el archivo de copia de seguridad.

- Seleccione Realizar copia de seguridad. 6.
  - Puede almacenar archivos de copia de seguridad de usuario en myTobiiDynavox. Utilice su navegador de Internet para ir a myTobiiDynavox.com e inicie sesión, luego vaya a Snap > Copias de seguridad y seleccione Cargar copia de seguridad.

| <i>my</i> tobii dynavox |                     |          | Pageset Central |            | Comunidad 🗸        |
|-------------------------|---------------------|----------|-----------------|------------|--------------------|
| Snap                    | uridad              |          |                 | Cargar o   | copia de seguridad |
| Descripción general     | Conjunto de páginas | Copias d | e seguridad Di  | spositivos |                    |

## 11.1.4 Restaurar un usuario

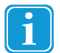

1.

1.

З.

En iOS, los archivos de copia de seguridad de usuario que se crearon en un dispositivo diferente primero se deben mover a la aplicación Snap + Core First a través de iTunes:

- 1. Abra iTunes en su Mac o PC.
- 2. Conecte el iPad a la computadora con el cable USB que viene con el dispositivo.
- 3. Seleccione su dispositivo en iTunes.

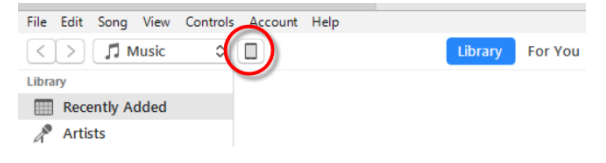

- 4. En la barra lateral izquierda, seleccione **Aplicaciones**. A continuación, desplácese a la sección Compartir archivos ubicada en la parte inferior de la página.
- 5. Seleccione Snap + Core First.

| pps               | Snap + Core First Documents |          |                    |
|-------------------|-----------------------------|----------|--------------------|
| Snap + Core First | DateTimePrefs.data          | 4 KB     | Yesterday 4:12 PM  |
|                   | GlobalSettings.ssf          | 12 KB    | Today 9:40 AM      |
| Student Center    | QA_2017-04-20-17-39-12.sub  | 264.7 MB | 4/20/2017 1:40 PM  |
| B Student Center  | Symbols                     | zero KB  | 5/31/2017 9:54 AM  |
| Res State         | UserBackups                 | 545.5 MB | Yesterday 12:54 PM |
|                   | Users                       | 664.9 MB | Today 9:40 AM      |
|                   | VoiceBundle_v1_0.json       | 4 KB     | 5/31/2017 9:27 AM  |
|                   | Voices                      | 244.7 MB | 5/31/2017 9:53 AM  |
|                   |                             |          |                    |

- 6. Arrastre los archivos de copia de seguridad de usuario al área Documentos Snap + Core First.
- 7. Siga los pasos que se indican a continuación para restaurar el usuario en su iPad.

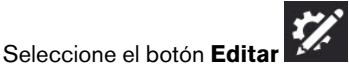

- 2. Seleccione la pestaña Usuario.
- 3. Seleccione la flecha a la derecha del usuario actual.
- 4. Seleccione Nuevo usuario.
- 5. Seleccione Restaurar usuario existente.
- 6. (Windows) Navegue hasta el archivo de copia de seguridad de usuario, selecciónelo y, a continuación, seleccione **Abrir**.

(iOS) Seleccione un archivo de copia de seguridad de usuario de la lista y, a continuación, seleccione **Restaurar usuario**.

## 11.1.5 Editar/cambiar el nombre de un usuario

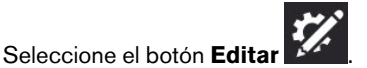

2. Seleccione la pestaña Usuario.

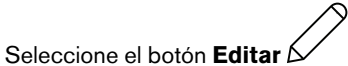

que se encuentra junto al nombre del usuario que desea editar.

- 4. Escriba en el campo Nombre.
- 5. Seleccione Guardar para guardar los cambios o Cancelar para descartarlos.

#### Eliminar un usuario 11.1.6

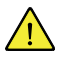

1.

La eliminación de un usuario es una operación permanente. Si cree que puede necesitar el usuario más tarde, cree una copia de seguridad del usuario 11.1.3 Realizar una copia de seguridad de un usuario antes de realizar la operación de eliminación.

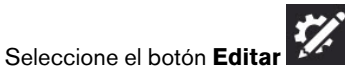

Seleccione la pestaña Usuario. 2.

Seleccione el botón Eliminar que se encuentra junto al nombre del usuario que desea eliminar. 3.

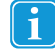

No puede eliminar el usuario actualmente activo.

#### Seleccione el botón rojo Eliminar. 4.

Seleccione Eliminar para eliminar el usuario de forma permanente. Seleccione Cancelar para volver al menú de confi-5. guración sin eliminar el usuario.

#### Inicio de sesión en la cuenta myTobiiDynavox 11.1.7

Para iniciar sesión en la cuenta myTobiiDynavox es necesario tener una conexión a Internet activa.

Algunos servicios en Snap + Core First, como la sincronización, requieren que inicie sesión con su cuenta myTobiiDynavox. Seleccione Iniciar sesión para ingresar sus credenciales de myTobiiDynavox o para crear una nueva cuenta myTobiiDynavox. Si ya ha iniciado sesión, su nombre de usuario o correo electrónico de myTobiiDynavox aparecerán en la sección Cuenta myTobiiDynavox.

#### 11.1.8 Voz

#### 11.1.8.1 Voz hablante

La voz hablante es la voz que lee el contenido de la ventana de mensajes y los mensajes del botón.

La voz hablante es la voz predeterminada; no está vinculada a un idioma específico. Si se asignaron voces específicas de diferentes idiomas, se usará la voz específica de cada idioma. Para asignar voces específicas de diferentes idiomas, consulte 11.1.10 Voces específicas de diferentes idiomas.

| 0       | Botón       | Página | Co<br>pá | njunto de<br>ginas | Us      | ario              | Sistema                                                           |                |
|---------|-------------|--------|----------|--------------------|---------|-------------------|-------------------------------------------------------------------|----------------|
| Usuario |             |        |          | $\leftarrow$       | Jsuaric |                   | Voz Hablante                                                      |                |
| Prefere | ncias       |        |          | Instalac           | ob      |                   |                                                                   |                |
| Método  | o de acceso |        |          | Û                  | 40      | ۲                 | Emilio<br>Spanish (United States), Masculino, Niito, Acapela      |                |
|         |             |        |          | Û                  | 40      | ٠                 | Karen<br>English (United States), Femenino, Aduito, Acapela       |                |
|         |             |        |          | Û                  | 40      | ۲                 | LOUF0<br>English (United States), Fernenino, Adulto, Acapela      |                |
|         |             |        |          | Û                  | 40      | ٠                 | Tracy<br>English (United States), Femenino, Aduito, Acapela       |                |
|         |             |        |          | Û                  | 40      | ٩                 | Josh<br>English (United States), Masculino, Niño, Acapela         | ~              |
|         |             |        |          | Û                  | 40      | ۲                 | Scott<br>English (United States), Masculino, Adolescente, Acapela |                |
|         |             |        |          | Descarg            | gable   |                   |                                                                   |                |
|         |             |        |          | 40                 | ٩       | Valeri<br>Spanish | ð<br>(United States), Fernenino, Niño, Acapela                    | ↓<br>Descargar |
|         |             |        |          | 40                 | ۲       | Rosa<br>Spenish   | (United States), Femenino, Adulto, Acapela                        | <br>Descargar  |

Figura 11.1 Pestaña Usuario: Voz hablante

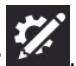

- 1. Seleccione el botón Editar
- Seleccione la pestaña Usuario. 2.
- Seleccione Voz hablante. З.

### 11.1.8.1.1 Voces instaladas

Son las voces disponibles actualmente para su uso inmediato en el dispositivo. Incluyen tanto voces previamente instaladas como voces descargadas en el dispositivo.

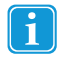

Puede eliminar voces de la lista de voces instaladas, pero no puede eliminar la voz actualmente activa.

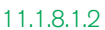

### Descargar voces

Descarga voces nuevas.

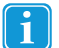

1.

Debe tener una conexión a Internet activa para descargar voces.

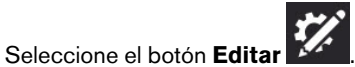

- 2. Seleccione la pestaña Usuario.
- 3. Seleccione Voz hablante.
- 4. En la lista de voces descargables, seleccione la opción **Descargar** que se encuentra junto a la voz que desea descargar.

En iOS, la descarga de voz se detiene cuando se minimiza la aplicación Snap + Core First.

### 11.1.8.1.3 Voces del sistema

Son las voces provistas por su sistema operativo.

### 11.1.8.2 Velocidad de voz

La velocidad de voz es la velocidad a la que se reproducen las palabras.

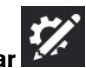

- 1. Seleccione el botón Editar
- 2. Seleccione la pestaña Usuario.
- 3. Mueva el **control deslizante de Velocidad de voz** hacia la izquierda para disminuir la velocidad de la voz o hacia la derecha para aumentar la velocidad de la voz.

### 11.1.8.3 Excepciones de pronunciación

Las excepciones de pronunciación son palabras o siglas que usted le enseña a la voz a pronunciar de una manera específica. Las excepciones de pronunciación se agregan a la voz que está activa cuando se crean las excepciones de pronunciación. Si cambia a una voz diferente y desea usar las mismas excepciones de pronunciación, debe importar las excepciones de pronunciación de la voz anterior.

Las excepciones de pronunciación también están disponibles para voces específicas de diferentes idiomas. Consulte la sección 11.1.10 Voces específicas de diferentes idiomas.

Las excepciones de pronunciación no se pueden importar a través de plataformas (Windows 😅 iOS).

### Crear una nueva excepción de pronunciación

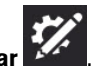

- 1. Seleccione el botón Editar
- 2. Seleccione la pestaña **Usuario**.
- 3. Seleccione Excepciones de pronunciación.
- 4. Seleccione Añadir excepción de pronunciación.

Se abrirá el cuadro de diálogo Añadir excepción de pronunciación.

| Palabra | Pronunciación | (1)) |
|---------|---------------|------|
|---------|---------------|------|

- 5. En el campo Palabra, escriba la palabra tal como está escrita.
- En el campo Pronunciación, escriba fonéticamente la palabra como desea que se pronuncie. 6 Para verificar la pronunciación, seleccione el botón Vista previa.
- 7. Seleccione Listo para guardar la excepción de pronunciación. Seleccione Cancelar para descartar sus cambios y volver a la configuración de usuario.

### Importar una excepción de pronunciación

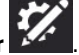

- Seleccione el botón Edital 2. Seleccione la pestaña Usuario.
- Seleccione Excepciones de pronunciación. З.
- Seleccione Importar desde otra voz. 4.

| Botón Página Co  | iginas Usuario Sistema |                                   |                         |
|------------------|------------------------|-----------------------------------|-------------------------|
| Usuario          | ← Usuario              | Excepciones de pronunciación      | Importar desde otra vo: |
| Preferencias     |                        |                                   |                         |
| Método de acceso |                        |                                   |                         |
|                  |                        |                                   |                         |
|                  |                        | Añadir excepción de pronunciación |                         |
|                  |                        |                                   |                         |
|                  |                        |                                   |                         |

Seleccione la voz con las excepciones de pronunciación que desea importar. 5.

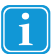

1.

Solo aparecerán en la lista las voces que tengan excepciones de pronunciación asociadas.

6. Seleccione Importar para importar todas las excepciones de pronunciación asociadas con la voz seleccionada. Seleccione Cancelar para volver a la configuración de usuario sin importar.

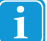

Cuando haya importado excepciones de pronunciación de otra voz, se recomienda que las verifique con la

voz actual. Seleccione el botón Vista previa (1) en una excepción de pronunciación para escuchar cómo la pronuncia la voz actual.

#### 11.1.9 Dispositivo de salida de voz

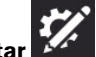

- 1. Seleccione el botón Editar
- 2. Seleccione la pestaña Usuario.
- 3. Seleccione Dispositivo de salida de voz.
- Configure la opción Usar dispositivo predeterminado en Activado para usar el dispositivo de salida predeterminado de 4. Windows. Configure la opción Usar dispositivo predeterminado en Desactivado para ver la lista de dispositivos de salida disponibles.
  - Seleccione un dispositivo de salida de la lista para usar ese dispositivo para la salida de voz. Para obtener una vista a. previa de un dispositivo, seleccione el botón de reproducción del dispositivo.

## 11.1.10 Voces específicas de diferentes idiomas

Puede asignar una voz a un idioma, para que el contenido que está en ese idioma se pronuncie correctamente.

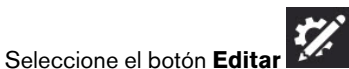

- 2. Seleccione la pestaña Usuario.
- 3. Seleccione Voces específicas del idioma.
- 4. Seleccione Agregar una voz para otro idioma.
- Seleccione Idioma y, a continuación, seleccione un idioma de la lista de voces de diferentes idiomas. Seleccione Nueva voz después de haber elegido su idioma.
- 6. Seleccione Voz y, a continuación, elija una voz en la sección de voces instaladas de la lista de voces. Seleccione Nueva voz después de haber elegido su voz.

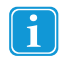

1.

Algunas voces están disponibles como descarga gratuita (se requiere conexión a Internet). Seleccione la opción **Descargar** que se encuentra junto a la voz que desea descargar. Cuando la descarga haya finalizado, busque y seleccione la voz en la sección de voces instaladas de la lista de voces.

- 7. (Opcional) Ajuste la velocidad de la voz para el idioma o la voz seleccionados.
- 8. (Opcional) Agregue excepciones de pronunciación para la voz. Consulte la sección 11.1.8.3 Excepciones de pronunciación.

### 11.1.11 Preferencias del usuario

### 11.1.11.1 Configuración de voz

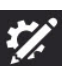

- 1. Seleccione el botón Editar
- 2. Seleccione la pestaña Usuario.
- 3. Seleccione la categoría Preferencias.
- 4. Configure la opción Un sonido de voz nuevo siempre interrumpe al anterior en Activado (la voz en curso se detendrá para que se reproduzca un nuevo comando) o en Desactivado (los comandos de voz se pondrán en cola para que la voz actual termine y luego se reproduzca el nuevo comando de voz).

### 11.1.1.1.2 Configuración de la ventana de mensajes

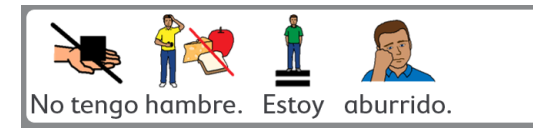

Figura 11.2 Opción Usar símbolos en la ventana de mensajes activada

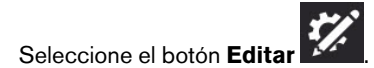

2. Seleccione la pestaña Usuario.

1.

- 3. Seleccione la categoría Preferencias.
- 4. Configure las siguientes preferencias en Activado o Desactivado:
  - Usar símbolos en la ventana de mensajes: cuando está activada, las palabras y frases en la ventana de mensajes se simbolizan.
  - Hablar al escribir en la ventana de mensajes: cuando está activada, cada palabra o frase se reproduce tal como se escribe en la ventana de mensajes.
  - Decir los caracteres: cuando está activada, cada carácter se dice a medida que se escribe en la ventana de mensajes.

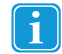

Para activar la opción "Decir los caracteres", la configuración "Hablar al escribir en la ventana de mensajes" debe estar activada.

- Borrar después de hablar: después de que se ha reproducido el texto de la ventana de mensajes, el texto se borra en la siguiente inserción de texto.
- Flexionar automáticamente los botones gramaticales: cuando están activados, los botones gramaticales se actualizan dinámicamente para que coincidan con el contexto gramatical del contenido de la ventana de mensajes.
- Formar contracciones automáticamente: cuando está activada, las contracciones frecuentes se forman a partir de dos palabras (solo válido para idiomas como el inglés, donde, por ejemplo, "is not" se convierte en "isn't").

### 11.1.11.3 Configuración de la predicción

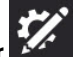

- 1. Seleccione el botón Editar
- 2. Seleccione la pestaña **Usuario**.
- 3. Seleccione la categoría Preferencias.
- 4. Configure la opción Mostrar símbolos en los botones Predictor en **Activado** (los botones Predictor muestran un símbolo para la palabra sugerida actualmente) o **Desactivado** (los botones Predictor muestran solo texto).

### 11.1.11.4 Configuración de sincronización

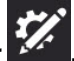

- 1. Seleccione el botón Editar
- 2. Seleccione la pestaña Usuario.
- 3. Seleccione la categoría Preferencias.
- 4. Configure la opción Activar sincronización en Modo de uso en **Activado** (el botón Sincronización está visible en la barra superior tanto en el Modo de uso como en el Modo de edición) o en **Desactivado** (el botón Sincronización está oculto en la barra superior en el Modo de uso, pero visible en el Modo de edición).

### 11.1.12 Método de acceso

### 11.1.12.1 Descripciones de los métodos de acceso

### Táctil

Los objetos se activan tocando el objeto de la pantalla con un dedo o, cuando se utiliza un mouse, haciendo clic en el objeto con el cursor del mouse. Este método de acceso es adecuado para usuarios que pueden tocar la pantalla con rapidez y de manera precisa o controlar y hacer clic con el botón izquierdo de un mouse de computadora tradicional. Los objetos se activan en cuanto se tocan o se hace clic sobre ellos.

### Pulsar para seleccionar

Los objetos se activan al tocarlos y mantenerlos seleccionados en la pantalla durante un periodo de tiempo mínimo determinado o, cuando se utiliza un mouse, al hacer clic y mantener seleccionado el objeto durante un periodo de tiempo mínimo determinado. El usuario configura el tiempo que el objeto debe mantenerse seleccionado. Este método de acceso es práctico para aquellos usuarios que pueden tocar o hacer clic sobre objetos no deseados de manera accidental.

### Soltar para seleccionar

Este método es similar a Pulsar para seleccionar, pero se activa un objeto seleccionado cuando se suelta una selección. Este método permite al usuario mantener contacto con la pantalla táctil sin realizar una selección de manera accidental. Esto significa que el usuario puede deslizar un dedo o un puntero por la pantalla táctil o apretar un botón de un mouse mientras mueve el cursor. No se realizará ninguna selección hasta que el dedo o el puntero se levanten de la pantalla táctil o hasta que se suelte el botón del mouse. Esto convierte al método de selección Soltar para seleccionar en el ideal para una persona a la que le puede resultar más sencillo arrastrar un dedo o un puntero por la pantalla táctil mientras se mueve de una selección a otra.

### Tiempo de permanencia del mouse

(Solo Windows) El método de acceso Tiempo de permanencia del mouse requiere que un mouse de computadora, una bola de seguimiento o un mouse de cabeza controlen el cursor en pantalla. Se selecciona un objeto cuando el cursor se detiene en

un objeto durante un período determinado o cuando el usuario activa un pulsador. Este método de acceso es una buena opción para una persona que tiene la capacidad física de maniobrar un mouse, pero que no puede pulsar el botón del mouse para realizar selecciones.

### **Gaze Interaction**

(Solo Windows) Este método permite al usuario controlar Snap + Core First solo con los ojos. Las selecciones se realizan fijando la mirada en un objeto durante un periodo determinado (permanencia), activando un pulsador o parpadeando. Gaze Interaction requiere un dispositivo Tobii Dynavox que se controla con la mirada.

### Escaneo

Cuando Escaneao es el método de selección activo, los objetos de la pantalla se resaltan en un patrón específico. El método de escaneado requiere el uso de un pulsador o una tecla del teclado para realizar una selección cuando se resalta el elemento deseado. Este método de acceso está pensado para aquellas personas cuyas habilidades motrices pueden impedir que utilicen de manera efectiva los métodos de selección directos.

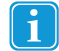

1

Para obtener más información acerca de los métodos de acceso y verlos en acción, vea el video Métodos de acceso que se encuentra en la sección Sistema: Ayuda y tutoriales.

### 11.1.12.2 Configurar el método de acceso

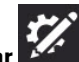

- 1. Seleccione el botón Editar
- 2. Seleccione la pestaña Usuario.
- 3. Seleccione la categoría Método de acceso.
- 4. Seleccione el método de acceso actual.
- 5. Seleccione un método de acceso de la lista.

### 11.1.12.3 Opciones táctiles

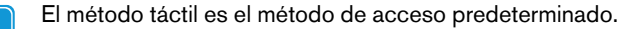

Cuando se usa el método de acceso táctil, los objetos de la pantalla se activan al tocarlos con un dedo o al hacer clic con el mouse. Este método de acceso es adecuado para usuarios que pueden tocar la pantalla con rapidez y de manera precisa o controlar y hacer clic con el botón izquierdo de un mouse de computadora tradicional. Los objetos se activan en cuanto se tocan o se hace clic sobre ellos.

| Botón Página Co  | injunto de Usuario Sistema              |               |
|------------------|-----------------------------------------|---------------|
| Usuario          | Método de acceso                        |               |
| Preferencias     | Tecla táctil                            | $\rightarrow$ |
| Método de acceso | Opciones                                |               |
|                  | Tipo de navegación Deslizar             | $\rightarrow$ |
| Método de acceso | Opciones<br>Tipo de navegación Deslizar | ->            |

### 11.1.12.3.1 Tipo de navegación

El Tipo de navegación es la manera en que el usuario puede desplazarse por la página y la barra de herramientas. Puede elegir desplazarse deslizando el dedo por la pantalla, seleccionando los botones de navegación o ambos.

- **Deslizamiento**: desplácese por la página y la barra de herramientas de arriba abajo deslizando el dedo sobre la pantalla táctil. (Solo con el método de acceso táctil).
- Botones de navegación: los botones de flecha aparecen en la página y en la barra de herramientas cuando hay contenido adicional arriba o abajo. Los botones de navegación con flechas pueden usarse con todos los métodos de acceso.

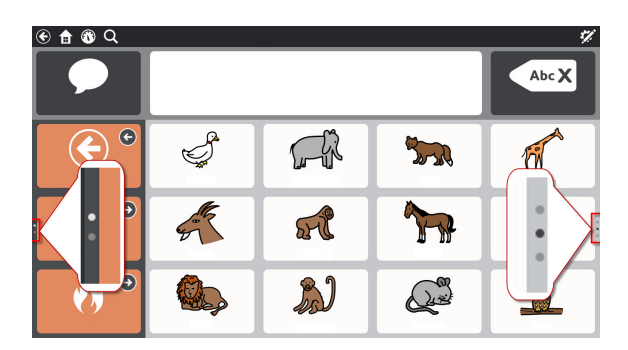

• Botones de deslizamiento y navegación: tanto el botón de deslizamiento como el de navegación están activados, de modo que cualquiera de los dos tipos de navegación puede utilizarse para desplazarse hacia arriba y hacia abajo por el contenido. (Solo con el método de acceso táctil).

### 11.1.12.4 Opciones del método Pulsar para seleccionar

Cuando Pulsar para seleccionar es el método de acceso elegido, los objetos se activan tocándolos y manteniéndolos seleccionados en la pantalla durante un periodo mínimo determinado o, cuando se utiliza un mouse, haciendo clic y manteniendo seleccionado el objeto durante un periodo mínimo determinado. El usuario configura el tiempo que el objeto debe mantenerse seleccionado. Este método de acceso es práctico para aquellos usuarios que pueden tocar o hacer clic sobre objetos no deseados de manera accidental.

| Botón Págin      | Conjunto de Usuario Sistema                                                   |
|------------------|-------------------------------------------------------------------------------|
| suario           | Método de acceso                                                              |
| referencias      | Pulsar para seleccionar                                                       |
| Método de acceso | Opciones                                                                      |
|                  | Tiempo de duración de la selección Apagado                                    |
|                  | Conectar múltiples toques (el tiempo de espera debe estar habilitado) Apagado |
|                  | Retraso entre selecciones Apagado                                             |
|                  | Resaltar Esquema                                                              |
|                  |                                                                               |

### 11.1.12.4.1 Tiempo de duración de la selección

El tiempo de duración de la selección es el tiempo mínimo necesario para seleccionar y mantener seleccionado un objeto con el fin de activarlo.

### 11.1.12.4.2 Conectar selecciones múltiples

Esta configuración detecta selecciones múltiples que ocurren dentro de un intervalo determinado y las conecta para que se registren como una sola selección prolongada y se mantengan presionadas. Esta configuración es útil si el usuario tiene dificultades para mantener una selección constante.

Cuando la opción Conectar selecciones múltiples está activada, puede elegir el intervalo de tiempo en el que se conectan las selecciones. Por ejemplo, si la configuración es Medio, todas las selecciones que ocurran dentro de un intervalo de 0,3 segundos (comenzando con la primera selección) se registrarán como una única selección prolongada y se mantendrán presionadas.

### 11.1.12.4.3 Retraso entre selecciones

Esta configuración le permite establecer un período en el que Snap ignora los intentos de selección después de que se haya realizado una selección. La activación de la opción Retraso entre selecciones puede ayudar a evitar que se repitan selecciones involuntarias en el software.

Si la opción Retraso entre selecciones está activada, puede elegir el intervalo en el que se ignorarán los intentos de selección después de que se haya realizado una selección. Por ejemplo, si se configura en Medio, Snap ignorará todos los intentos de selección que ocurran dentro de los 2 segundos posteriores a una selección.

### 11.1.12.4.4 Resaltar

Elija el tipo y color de resaltado que prefiera. El resaltado es una indicación visual que muestra cuando se selecciona un objeto. El resaltado se detiene cuando se activa el objeto.

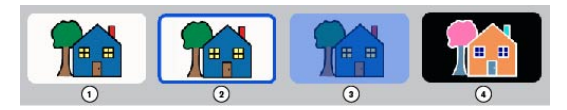

- 1. No resaltar
- 2. Dar contorno
- 3. Superponer
- 4. Invertir

### 11.1.12.5 Opciones del método Soltar para seleccionar

Al utilizar el método Soltar para seleccionar, se activa un objeto seleccionado cuando se suelta la selección. Este método permite al usuario mantener contacto con la pantalla táctil sin realizar una selección de manera accidental. Esto significa que el usuario puede deslizar un dedo o un puntero por la pantalla táctil o apretar un botón de un mouse mientras mueve el cursor. A medida que el cursor se desplaza por los botones, se resalta el botón actualmente seleccionado. Ningún botón se activa hasta que el dedo o el puntero se levantan de la pantalla táctil o hasta que se suelta el botón del mouse. Esto convierte al método de selección Soltar para seleccionar en el ideal para una persona a la que le puede resultar más sencillo arrastrar un dedo o un puntero por la pantalla táctil mientras se mueve de una selección a otra. También es útil para las personas que se benefician de la retroalimentación visual para hacer selecciones precisas.

| Botón            | Página | Conjunto de páginas | Usuario Sistema       |                               |                    |
|------------------|--------|---------------------|-----------------------|-------------------------------|--------------------|
| Usuario          |        | Método de a         | acceso                |                               |                    |
| Preferencias     |        | Soltar para         | a seleccionar         |                               |                    |
| Método de acceso |        | Opciones            |                       |                               |                    |
|                  |        | Tiempo de           | e duración de la sele | cción Apagado                 |                    |
|                  |        | Conectar r          | múltiples toques (el  | tiempo de espera debe estar h | abilitado) Apagado |
|                  |        | Retraso en          | ntre selecciones Ap   | igado                         |                    |
|                  |        | Resaltar E          | isquema               |                               |                    |
|                  |        | Retroalime          | entación de audio 🧳   | pagado                        |                    |
|                  |        |                     |                       |                               |                    |

### 11.1.12.5.1 Tiempo de duración de la selección

El tiempo de duración de la selección es el tiempo mínimo necesario para seleccionar y mantener seleccionado un objeto con el fin de activarlo al soltarlo.

### 11.1.12.5.2 Conectar selecciones múltiples

Esta configuración detecta selecciones múltiples que ocurren dentro de un intervalo determinado y las conecta para que se registren como una sola selección prolongada y se mantengan presionadas. Esta configuración es útil si el usuario tiene dificultades para mantener una selección constante.

Cuando la opción Conectar selecciones múltiples está activada, puede elegir el intervalo de tiempo en el que se conectan las selecciones. Por ejemplo, si la configuración es Medio, todas y cada una de las selecciones que ocurran dentro de un intervalo de 0.3 segundos (comenzando con la primera selección) se registrarán como una única selección prolongada y se mantendrán presionadas.

### 11.1.12.5.3 Retraso entre selecciones

Esta configuración le permite establecer un período en el que Snap ignora los intentos de selección después de que se haya realizado una selección. La activación de la opción Retraso entre selecciones puede ayudar a evitar que se repitan selecciones involuntarias en el software.

Si la opción Retraso entre selecciones está activada, puede elegir el intervalo en el que se ignorarán los intentos de selección después de que se haya realizado una selección. Por ejemplo, si se configura en Medio, Snap ignorará todos los intentos de selección que ocurran dentro de los 2 segundos posteriores a una selección.

### 11.1.12.5.4 Resaltar

Elija el tipo y color de resaltado que prefiera. El resaltado es una indicación visual que muestra cuando se selecciona un objeto. El resaltado se detiene cuando se activa el objeto.

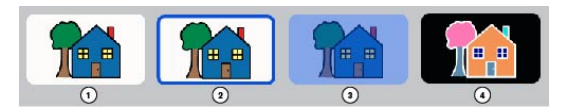

- 1. No resaltar
- 2. Dar contorno
- 3. Superponer
- 4. Invertir

### 11.1.12.5.5 Retroalimentación de audio

Si la retroalimentación de audio está activada, el usuario escuchará la señal acústica de un objeto cuando esté resaltado. Una señal acústica es una palabra o mensaje corto que ayuda a identificar un objeto. Puede seleccionar una voz diferente para la retroalimentación de audio, así como una velocidad de voz personalizada y excepciones de pronunciación.

### 11.1.12.6 Opciones del método Tiempo de permanencia del mouse

(Solo Windows) El método de acceso Tiempo de permanencia del mouse requiere que un mouse de computadora, una bola de seguimiento o un mouse de cabeza controlen el cursor en pantalla. Se selecciona un objeto cuando el cursor se detiene en un objeto durante un período determinado o cuando se activa un pulsador.

| Botón Página     | Conjunto de Usuario Sistema          |
|------------------|--------------------------------------|
| Usuario          | Método de acceso                     |
| Preferencias     | Tiempo de permanencia del mouse      |
| Método de acceso | Opciones                             |
|                  | Tipo de selección Permanencia - 1.0s |
|                  | Resaltar Esquema                     |
|                  | Retroalimentación de audio Apagado   |
|                  |                                      |

### 11.1.12.6.1 Tipo de selección

### 11.1.12.6.1.1 Permanencia

Las selecciones se realizan manteniendo pulsado el cursor sobre un objeto durante un periodo determinado (tiempo de permanencia).

• Tiempo de permanencia: determine el tiempo que el cursor debe permanecer en un objeto para seleccionarlo.

### 11.1.12.6.1.2 Pulsador

Las selecciones se realizan activando un pulsador mientras el cursor está en el objeto deseado.

• Entrada del pulsador: determine la tecla del teclado que actúa como entrada del pulsador.

### 11.1.12.6.2 Resaltado

Elija el tipo y color de resaltado que prefiera. El resaltado es una indicación visual que muestra cuando se selecciona un objeto. El resaltado se detiene cuando se activa el objeto.

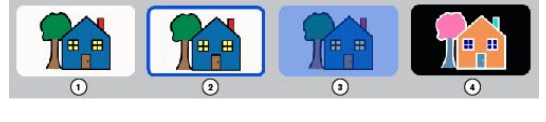

- 1. No resaltar
- 2. Dar contorno
- 3. Superponer
- 4. Invertir

### 11.1.12.6.3 Retroalimentación de audio

Si la retroalimentación de audio está activada, el usuario escuchará la señal acústica de un objeto cuando esté resaltado. Una señal acústica es una palabra o mensaje corto que ayuda a identificar un objeto. Puede seleccionar una voz diferente para la retroalimentación de audio, voces de retroalimentación específicas de diferentes idiomas, así como una velocidad de voz personalizada y excepciones de pronunciación.

### 11.1.12.7 Opciones del método Gaze Interaction

(Solo Windows) Este método permite al usuario controlar Snap + Core First solo con los ojos. Las selecciones se realizan fijando la mirada en un objeto durante un periodo determinado (permanencia), activando un pulsador o parpadeando. Gaze Selection requiere un dispositivo Tobii Dynavox que se controla con la mirada.

### 11.1.12.7.1 Tipo de selección

### 11.1.12.7.1.1 Permanencia

La selección del tiempo de permanencia permite al usuario hacer selecciones fijando la mirada en un objeto durante un tiempo determinado (tiempo de permanencia).

Tiempo de permanencia: determine el tiempo que la mirada debe permanecer en un objeto para seleccionarlo.

### 11.1.12.7.1.2 Pulsador

El usuario dirige el resaltado en la pantalla con la mirada, luego hace selecciones con un pulsador.

• Entrada del pulsador: determine la tecla del teclado que actúa como entrada del pulsador.

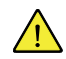

Es posible que la selección del pulsador con una tecla del teclado o con un pulsador Bluetooth no funcione fuera del software Snap.

- Duración de la pulsación del pulsador: la cantidad de tiempo que el pulsador debe estar activado para seleccionar el objeto actualmente resaltado.
- Duración de la repetición del pulsador: la cantidad de tiempo que el usuario debe esperar entre las activaciones del pulsador. Antes de que se cumpla este tiempo, se ignora cualquier activación adicional del pulsador.

### 11.1.12.7.1.3 Parpadeo

La selección mediante el parpadeo permite al usuario hacer selecciones parpadeando durante un tiempo determinado.

- Duración mínima de parpadeo: configure el tiempo mínimo que los ojos del usuario deben permanecer cerrados para realizar una selección.
- Duración máxima de parpadeo: configure el tiempo máximo que los ojos del usuario pueden permanecer cerrados para realizar una selección. Si los ojos del usuario permanecen cerrados durante más tiempo que el tiempo máximo de parpadeo, no se realiza ninguna selección.

### 11.1.12.7.2 Retroalimentación de mirada

La retroalimentación de mirada es una señal visual que muestra al usuario dónde se está registrando su mirada en la pantalla, con qué constancia y durante cuánto tiempo.

Configure el estilo, el color y el tamaño de la retroalimentación de mirada.

### 11.1.12.7.3 Tipo de Windows Control

Configure el modo de acceso al escritorio para la navegación fuera del software Snap.

- Gaze Selection: este es un método de selección de dos pasos que reduce el riesgo de clics no deseados.
- Emulación de mouse: emula y controla un puntero de mouse de equipo estándar en la pantalla.

### 11.1.12.7.4 Retroalimentación de audio

Si la retroalimentación de audio está activada, el usuario escuchará la señal acústica de un objeto cuando esté resaltado. Una señal acústica es una palabra o mensaje corto que ayuda a identificar un objeto. Puede seleccionar una voz diferente para la retroalimentación de audio, así como una velocidad de voz personalizada y excepciones de pronunciación.

### 11.1.12.7.5 Retraso después del cambio de página

Después de ir a una página nueva, no puede realizarse una selección durante el período de tiempo establecido. Esta configuración ayuda a evitar selecciones imprevistas cuando se abre una página por primera vez.

### 11.1.12.8 Opciones de escaneo

Cuando el método de selección activo es Escaneo, los objetos de la pantalla se resaltan en un patrón específico. El usuario utilizará un pulsador o una tecla para realizar una selección cuando se resalte el elemento deseado. Este método de acceso está pensado para aquellas personas cuyas habilidades motrices pueden impedir que utilicen de manera efectiva los métodos de selección directos.

| Botón Página Cc  | injunto de Usuario Sistema                         |    |
|------------------|----------------------------------------------------|----|
| Usuario          | Método de acceso                                   |    |
| Preferencias     | Escaneando                                         | -> |
| Método de acceso | Optiones                                           |    |
|                  | Tipo de escaneo 1 Escaneo automático de conmutador | -> |
|                  | Patrón de escaneo Fila/columna                     | -  |
|                  | Resaltar Esquema                                   | -> |
|                  | Tiempo de duración de la selección Apagado         | -> |
|                  | Retroalimentación de audio Apagado                 | -> |
|                  |                                                    |    |

### 11.1.12.8.1 Tipo de escaneo

### 11.1.12.8.1.1 Escaneo automático con un pulsador

Al usar el escaneo automático con un pulsador, el software escanea los elementos de la página con el patrón de escaneo designado. El usuario realiza las selecciones mediante un pulsador.

### Opciones de escaneo automático con un pulsador

- Entrada del pulsador: seleccione una tecla de la pantalla o del teclado.
- Velocidad: establezca la velocidad con la que se realiza el escaneo automático.
- Tiempo de transición: establezca el tiempo que transcurre entre la selección y la continuación del escaneo automático.
- Escanear después: seleccione cuándo debe reiniciarse el escaneo automático: selección, cambio de página, voz.

### 11.1.12.8.1.2 Escaneo por pasos con dos pulsadores

Al usar el escaneo por pasos con dos pulsadores, el usuario activa un pulsador para iniciar el resaltado de escaneo y un segundo pulsador para realizar selecciones.

### Opciones de escaneo por pasos con dos pulsadores

- Entrada del pulsador 1: seleccione una tecla de la pantalla o del teclado para iniciar el resaltado de escaneo.
- Entrada del pulsador 2: seleccione una tecla de la pantalla o del teclado para realizar las selecciones.

La entrada del pulsador 1 y la entrada del pulsador 2 deben ser diferentes.

### 11.1.12.8.2 Patrón de escaneo

### 11.1.12.8.2.1 Patrón

- Fila/Columna: escanea filas desde arriba hacia abajo. Cuando se selecciona una fila, los elementos de la fila se escanean de izquierda a derecha.
- Columna/Fila: escanea columnas de izquierda a derecha. Cuando se selecciona una columna, los elementos de la columna se escanean de arriba hacia abajo.
- Lineal: los objetos se escanean individualmente de izquierda a derecha, de arriba abajo.

### 11.1.12.8.2.2 Número de pases

- Pases: establezca cuántas veces el escaneo automático escaneará una fila o columna sin que se realice una selección.
- Después del pase final: elija lo que sucederá cuando el escaneo automático haya completado el número designado de pases (no disponible para pases infinitos).
## 11.1.12.8.2.3 Escanear desde la última selección

Si se activa, el escaneo se reanuda en la página en la que se realizó la última selección. Si se desactiva, después de realizar una selección, el escaneo se reanuda en la parte superior de la página.

#### 11.1.12.8.2.4 Escanear barra superior

Si se activa, se escanean los elementos de la barra superior (Atrás, Inicio y Cuadro de mandos). Si se desactiva, los elementos de la barra superior no se escanean.

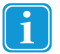

Solo se puede acceder a la herramienta de búsqueda y al botón Editar con el método de acceso táctil. No se escanean.

#### 11.1.12.8.2.5 Escanear botones en blanco

Si se activa, se escanean los botones que no tienen contenido. Si se desactiva, los botones en blanco no se escanean.

#### 11.1.12.8.3 Resaltar

Elija el tipo y color de resaltado que prefiera. El resaltado es una indicación visual que muestra cuando se selecciona un objeto. El resaltado se detiene cuando se activa el objeto.

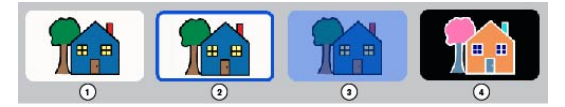

- 1. No resaltar
- 2. Dar contorno
- 3. Superponer
- 4. Invertir

#### 11.1.12.8.4 Tiempo de duración de la selección

El tiempo de duración de la selección es el tiempo mínimo necesario para seleccionar y mantener seleccionado un objeto con el fin de activarlo.

## 11.1.12.8.5 Retroalimentación de audio

Si la retroalimentación acústica está activada, el usuario escuchará la señal de audio de un objeto cuando esté resaltado. Una señal acústica es una palabra o mensaje corto que ayuda a identificar un objeto. Puede seleccionar una voz diferente para la retroalimentación de audio, voces de retroalimentación específicas de diferentes idiomas, así como una velocidad de voz personalizada y excepciones de pronunciación.

# 11.2 Configuración del sistema

## 11.2.1 Preferencias

### 11.2.1.1 Código de acceso

Si se activa, se requiere un código de acceso de cuatro dígitos para acceder al Modo de edición, al Modo de búsqueda y a la Sincronización. La activación del código de acceso puede ayudar a evitar cambios no autorizados en el conjunto de páginas y la configuración.

### Activar código de acceso

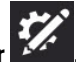

- 1. Seleccione el botón Editar
- 2. Seleccione la pestaña Sistema.
- 3. Configure el botón Usar código de acceso en Activado.

4. Ingrese un código de acceso de cuatro dígitos que solo usted conozca y no sea fácil de adivinar.

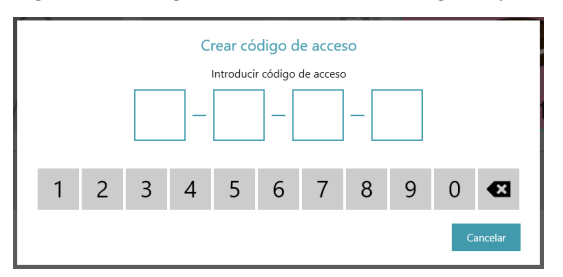

- 5. Introduzca el código de acceso de nuevo para verificarlo.
- 6. Al activar el botón Usar código de acceso, el código de acceso se activa para el Modo de edición, Sincronización y Modo de búsqueda de forma predeterminada. Cambie la configuración a Desactivado para cualquiera de estas funciones si desea acceder sin código de acceso.

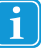

Si el código de acceso está activado y el código de acceso de la función Sincronización está desactivado, la sincronización funcionará en el Modo de solo extracción. Cuando sincronice en Modo de solo extracción, recibirá cambios en el conjunto de páginas (realizados en otros dispositivos) pero no enviará ningún cambio en el conjunto de páginas realizado en el dispositivo actual.

7. Al salir del Modo de edición, se le solicitará el código de acceso para acceder a la compra en la aplicación y, si lo activa, podrá acceder al Modo de edición, Sincronización y Modo de búsqueda.

1

Si ya ha activado el código de acceso, puede restablecerlo al seleccionar el botón Editar 🖌

Si olvida su código de acceso, utilice el código de acceso maestro (0520) para acceder al Modo de edición y restablecer su código de acceso de inmediato.

## 11.2.1.2 Configuración de pantalla (solo Windows)

Si el modo de pantalla completa está activado, el software Snap ocupará toda la pantalla del dispositivo. Si el modo de pantalla completa está desactivado, el software Snap se ejecutará dentro de una ventana de tamaño ajustable.

## 11.2.1.3 Idioma del Modo de edición

Seleccione un idioma para la interfaz del Modo de edición.

## 11.2.2 Tienda

Aquí se muestran los elementos adicionales de Snap + Core First que están disponibles para la compra en la aplicación. Los artículos que ya ha comprado no aparecen en la lista.

## 11.2.3 Conjuntos de símbolos

## 11.2.3.1 Configuración de búsqueda

Si la búsqueda segura de símbolos está activada, los símbolos explícitos no aparecen en las búsquedas de símbolos, en la ventana de mensajes (con símbolos) ni en el Modo de búsqueda. Si la búsqueda segura de símbolos está desactivada, en las búsquedas de símbolos, los símbolos de la ventana de mensajes y el Modo de búsqueda aparecerán todos los símbolos disponibles.

## 11.2.3.2 Símbolos instalados y descargables

Los conjuntos de símbolos que aparecen en la sección Símbolos instalados son los conjuntos de símbolos actualmente instalados y disponibles en el dispositivo. Para eliminar un conjunto de símbolos instalado, seleccione el botón **Eliminar** UIII y, a continuación, seleccione **Eliminar** para confirmar.

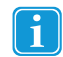

Los símbolos de Snap Core y Snap Extended no se pueden eliminar.

Los conjuntos de símbolos que aparecen en la sección Símbolos descargables son los conjuntos de símbolos gratuitos que no están instalados actualmente en el dispositivo. Para descargar e instalar un conjunto de símbolos gratuito, seleccione **Descargar** junto al conjunto de símbolos que desea descargar.

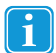

Debe tener una conexión a Internet activa para descargar conjuntos de símbolos.

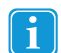

1.

Algunos conjuntos de símbolos de terceros solo están disponibles para su compra a través de la Tienda. Consulte la sección 11.2.2 Tienda.

## 11.2.3.3 Cambiar el orden de los conjuntos de símbolos

El orden de los resultados de búsqueda de símbolo está determinado por el orden de los conjuntos de símbolos en la lista Símbolos instalados. Si, por ejemplo, usa principalmente símbolos de alto contraste en el conjunto de páginas, puede mover el conjunto de símbolos de alto contraste a la parte superior de la lista Símbolos instalados para priorizar los símbolos de alto contraste (cuando estén disponibles) en las búsquedas de símbolos.

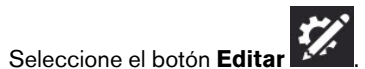

- 2. Seleccione la pestaña Sistema.
- 3. Seleccione la categoría Conjuntos de símbolos.
- 4. Seleccione y mantenga presionado el control

de un conjunto de símbolos en la lista Símbolos instalados.

5. Arrastre el conjunto de símbolos a una nueva posición en la lista.

| Botón Págin           | na Conjunto de Usuario Sistema                                                                    |       |
|-----------------------|---------------------------------------------------------------------------------------------------|-------|
| Preferencias          | Configuración de búsqueda                                                                         |       |
| Almacenar             | Búsqueda segura de símbolos. Sin símbolos explícitos                                              | • off |
| Conjuntos de símbolos | Símbolos instalados                                                                               |       |
| Ayuda y tutoriales    | METACOM Symbols Thi Symbol Set contain METACOM symbols.                                           | =     |
| Acerca de             | Snap Core Symbols This Symbols this Symbol Set contains core, permanently available Snap symbols. | =     |
|                       | Símbolos descargables                                                                             |       |
|                       | Snan Extended Symbols                                                                             | T.    |

## 11.2.4 Ayuda y tutoriales

11.2.4.1 Videos

Vea los videos para obtener más información acerca del uso de Snap + Core First.

## 11.2.4.2 Pathways para Core First

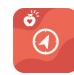

Pathways para Core First es la aplicación gratuita que le enseña los métodos más efectivos para usar Snap + Core First para promover la comunicación, la alfabetización, los apoyos de comportamiento y mucho más. Siga los enlaces de esta sección para obtener más información.

## 11.2.4.3 Recorrido rápido

Reinicie el recorrido rápido para familiarizarse con el software Snap.

#### 11.2.4.4 Ayuda externa

Acceda a la guía de inicio rápido, los videos adicionales, la base de conocimiento en línea y el Acuerdo de licencia del usuario final.

# 11.2.5 Acerca de

Información de la versión de Snap + Core First.

## 11.2.5.1 Actualizaciones de software

El software Snap se actualiza automáticamente a través de la conexión a Internet.

# tobiidynavox

Copyright @Tobii AB (ed.). Las illustraciones y especificaciones no corresponden necesariamente a los productos y servicios ofrecidos en cada mercado local. Las especificaciones técnicas están sujetas a cambios sin previo aviso. Todas las otras marcas comerciales son proviedad de sus resentinos dueños.

## Soporte técnico para su dispositivo Tobii Dynavox

Obtener ayuda en línea Consulte la página de Soporte de su dispositivo Tobii Dynavox. Contiene información actualizada sobre problemas, sugerencias y trucos relacionados con el producto.Consulte nuestras pági-nas de Soporte en línea en: <u>www.TobiiDynavox.com/support-training</u>

Póngase en contacto con su representante comercial o distribuidor Si tiene alguna pregunta o experimenta problemas con su producto, póngase en contacto con su representante comercial o distribuidor autorizado de Tobii Dynavox para recibir ayuda. Conocen su configuración personal y podrán ayudarlo con sugerencias y entrenamiento específico. Para consultar la información de contacto, visite <u>www.TobiiDynavox.com/contact</u>